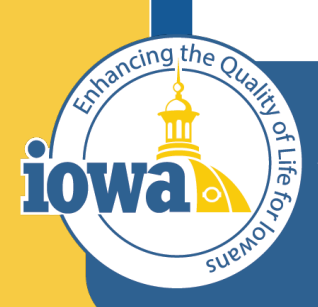

> Empowering People Collaboration Customer Service

# IMPACS(Jaggaer)RFP

Step-by-Step Guide for Request for Proposal Creation

### **Table of Contents**

This document is for Step-by-Step RFP Creation in IMPACS – see RFP Evaluation document for an IMPACS Step-by-Step Guide (coming soon)

Login and Main Menu Create New Event Setup Wizard Buyers Description Prerequisites Buyer Attachments Vendor Attachments Questions Section Additional Item Fields (Not in Use) Price Components (Not in Use) Items (Not in Use) Vendors Review and Submit

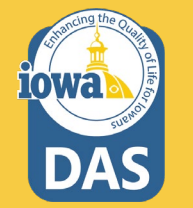

#### **RFP Rules**

When the price is not the sole consideration for awarding a procurement contract, the Agency uses a Request for Proposal process. In this process, the award goes to the respondent whose proposal is determined to be most advantageous to the state in accordance with technical and price criteria set forth in the RFP.

See the DAS Central Procurement Policy and Procedures Manual for more details.

The RFP may require additional approvals from OCIO or IDOM in accordance with its policies.

#### The competitive sealed RFP process includes the following steps:

- 1. Creating the Request for Proposal (RFP)
- 2. Posting the RFP on IMPACS and Bid Opportunities
- 3. Receiving and Opening the Proposals
- 4. Evaluating and Scoring the Proposals
- 5. Awarding the Contract
- 6. Negotiating the Contract
- 7. Generating the Contract

#### TSB Notification IAC 117.7(2)

Post all solicitations to the TSB web page at least 48 hours prior to a general posting in IMPACS. The password to the TSB web page changes monthly; each agency shall assign an employee current access to the web page.

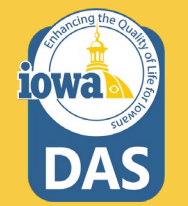

### Sign into Okta and locate the Jaggaer stickers

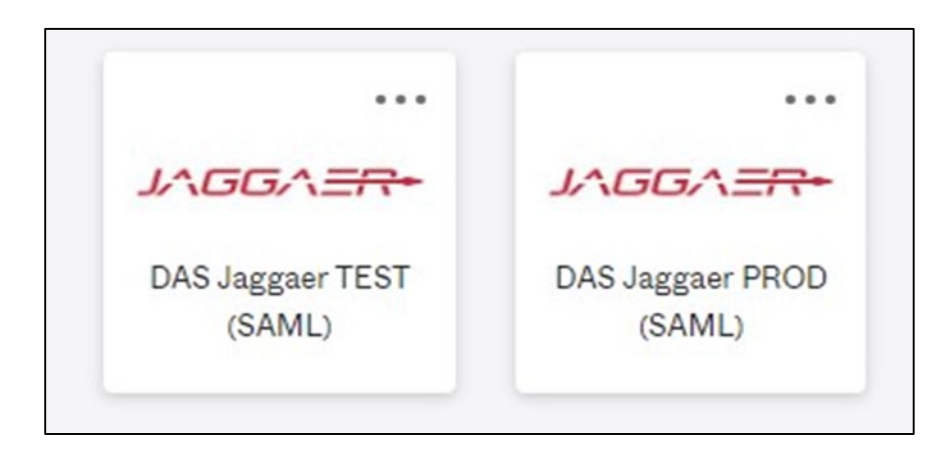

**Best practice:** Create an RFP in the IMPACS (Jaggaer) test environment before posting in the Production (PROD) live site.

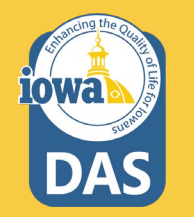

#### **Left Menu Descriptions**

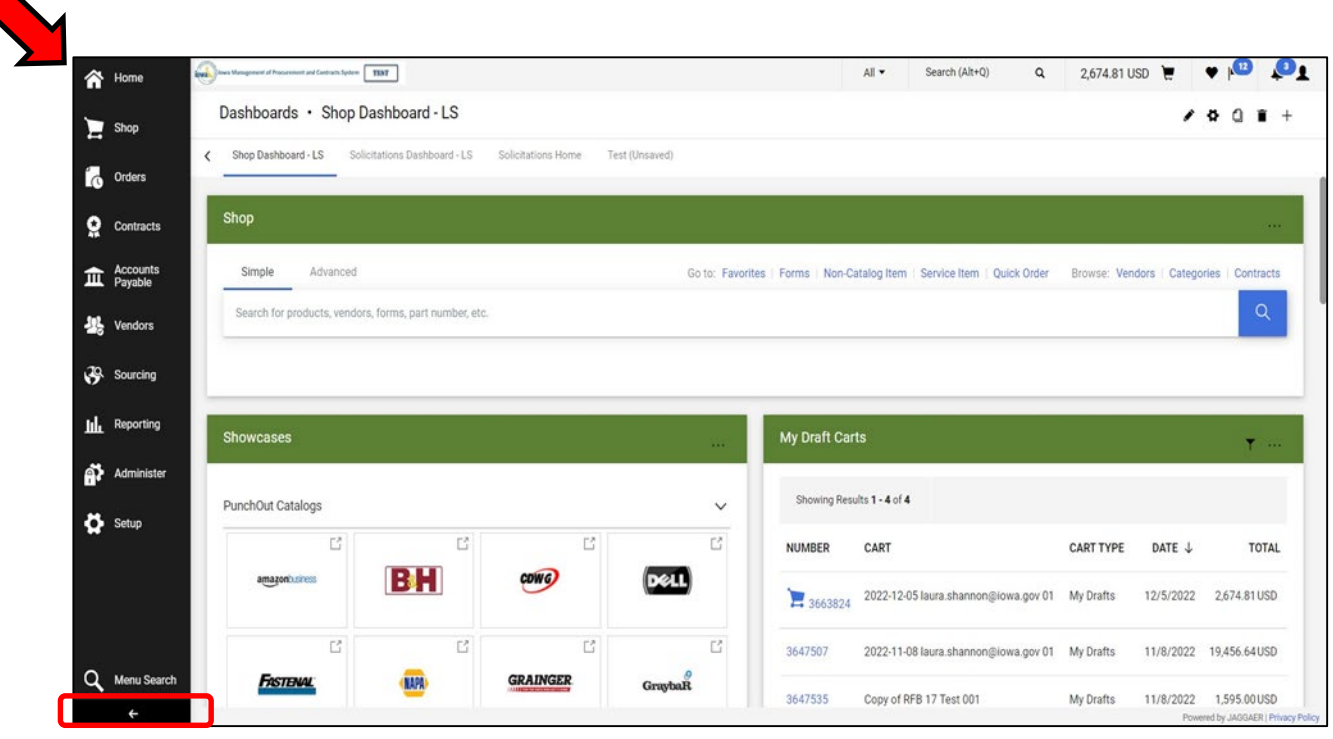

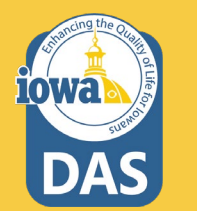

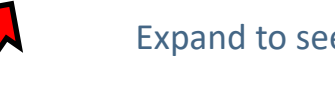

Expand to see icon labels by clicking on the small arrow at the bottom.

#### **Create New Event**

Open the **Sourcing Menu**. Select the **Solicitations** Sub-menu and **Create New Event**.

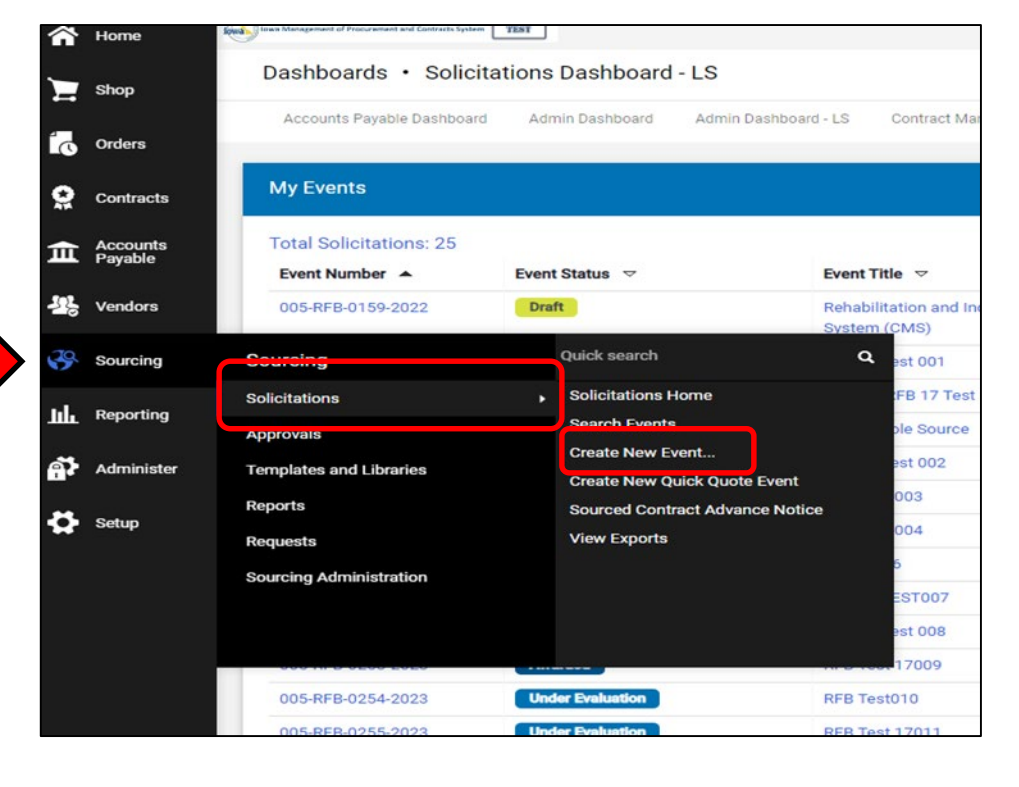

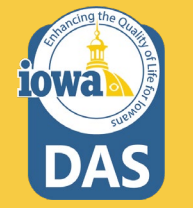

#### **Create Solicitation**

| Create Solicitation                        | × Create Solicitation                               |
|--------------------------------------------|-----------------------------------------------------|
| About the Solicitation (Step 1 of 2)       | ? A Departments ×                                   |
| Event Title * Department * Department Name | C State of Iowa                                     |
|                                            | Selected Value No Value Selected Save Changes Close |
| * Required                                 | Next > Required Next >                              |

#### 1. Enter the **Title** of the RFP.

DAS

2. Type in your **Department** (Agency) or search for your department by clicking on the **Search** icon (magnifying glass).

## 3. Expand the small arrow to see a drop-down menu of all State of Iowa Departments.

### **Adding Department (Agency)**

Please note that there are sub-menus for parent Agencies.

Click on the radio button next to the Department associated with the RFB.

After you have selected your department, click **Save Changes** at the bottom of the Department search page.

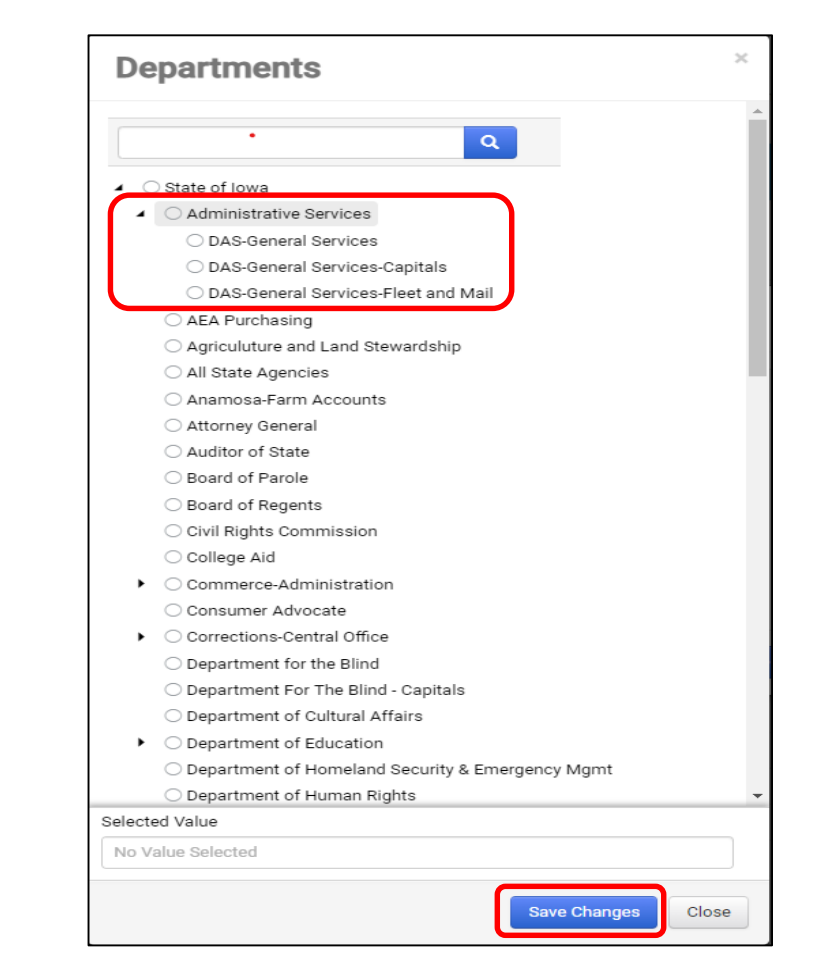

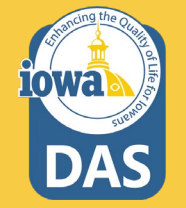

#### **About the Solicitation**

Click the **Search** icon (magnifying glass) to select the type of solicitation being created.

#### Select Request for Proposal

| About the Solicitation | (Step 2 of 2) |   | ? |
|------------------------|---------------|---|---|
| Event Type * 👔         | Event Type    | Q |   |
| Create from Template   | Template Name | ۹ |   |
|                        |               |   |   |
|                        |               |   |   |

| Create Solicita        | ation                                                                       |
|------------------------|-----------------------------------------------------------------------------|
| About the Solicitation | (Step 2 of 2) ?                                                             |
| Event Type * 😧         | Q                                                                           |
| Create from Template   | Invitation to Qualify<br>Request for Bid - Construction<br>Request for Bids |
|                        | Request for Information                                                     |
|                        | Request for Proposal                                                        |
|                        | Request for Quote                                                           |
| * Required             | Previous     Create Solicitation                                            |

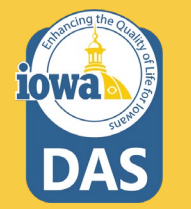

#### **Create from Template**

- 1. Click on the **Search** icon to select from the RFP templates available.
- 2. Select Generic RFP. Click Select to load the Template.
- 3. Click on Create Solicitation.

| Create Solicitat          | tion          |            | ×                   |
|---------------------------|---------------|------------|---------------------|
| About the Solicitation (S | Step 2 of 2)  |            | ?                   |
| Event Type * 🥹            | Event Type    | ۹          |                     |
| Create from Template      | Template Name | ۹          |                     |
| * Provided                |               |            | #                   |
| * Required                |               | < Previous | Create Solicitation |
| Solicitation T            | emplates      | S          | ×                   |
|                           |               | ٩          | #                   |
| Name                      |               |            |                     |
| Generic RFP               |               |            | Select              |
| Selected Value            |               |            |                     |
| No Value Selected         |               |            |                     |
|                           |               |            | Close               |

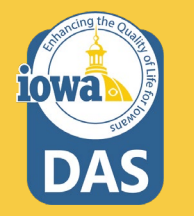

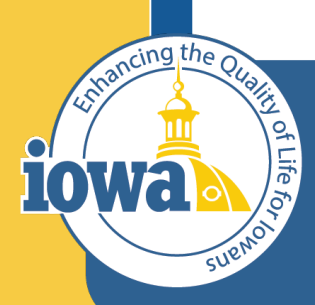

> Empowering People Collaboration Customer Service

# Setup Wizard

#### **Settings and Content**

Following the wizard on the left-hand side of the screen, IMPACS will walk the Issuing Officer (Buyer) through setting up the RFP.

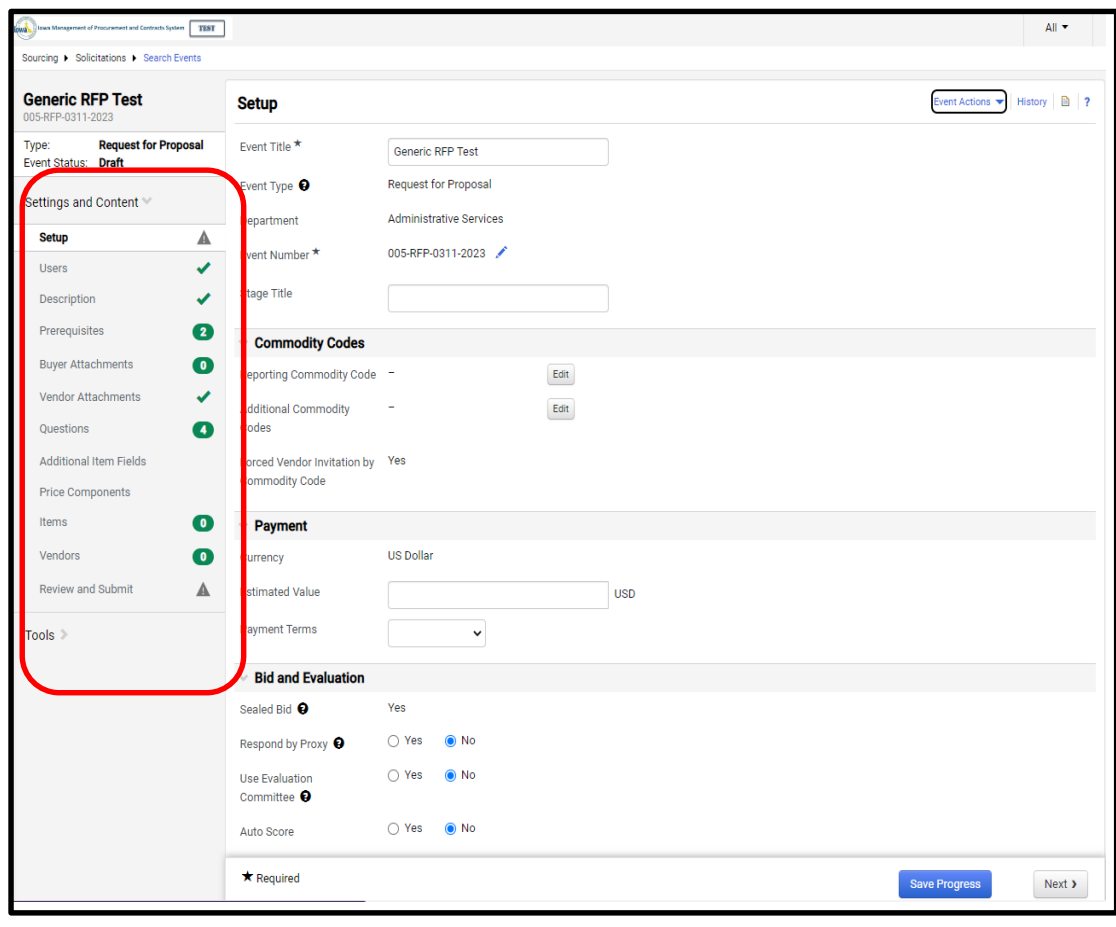

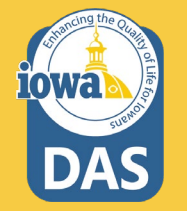

### Setup

- The Buyer may change the Title of the RFP. (Optional)
- (Optional) change the RFP number by clicking on the pencil icon. (IMPACS autogenerates a number by default).
- 3. Ignore Stage Title.
- 4. By clicking on the Edit button next to the Reporting Commodity Code and Additional Commodity Codes, the Buyer may select the appropriate Commodity Codes for the RFP.

10Wa

| Setup                                         |            |                 |    | Event Actions 💌 Hi | story 🗎 💡 |
|-----------------------------------------------|------------|-----------------|----|--------------------|-----------|
| Event Title *                                 | Generic F  | FP Test         | #1 |                    |           |
| Event Type 😧                                  | Request fo | r Proposal      |    |                    |           |
| Department                                    | Administra | tive Services   |    |                    |           |
| Event Number *                                | 005-RFP-0  | 311-2023 🖍 🖊 #2 | •  |                    |           |
| Stage Title                                   |            |                 | #3 |                    |           |
| ✓ Commodity Codes                             |            |                 |    |                    |           |
| Reporting Commodity Code                      | -          | Edit            | #4 |                    |           |
| Additional Commodity<br>Codes                 | -          | Edit            | #4 |                    |           |
| Forced Vendor Invitation by<br>Commodity Code | Yes        |                 |    |                    |           |
| ✓ Payment                                     |            |                 |    |                    |           |
| Currency                                      | US Dollar  |                 |    |                    |           |
| Estimated Value                               |            | USD             |    |                    |           |
| Payment Terms                                 |            | ~               |    |                    |           |
| ✓ Bid and Evaluation                          |            |                 |    |                    |           |
| Sealed Bid 😧                                  | Yes        |                 |    |                    |           |
| Respond by Proxy 😧                            | ○ Yes      | No              |    |                    |           |
| Use Evaluation<br>Committee 😧                 | ⊖ Yes      | No              |    |                    |           |
| Auto Score                                    | ⊖ Yes      | No              |    |                    |           |
| ★ Required                                    |            |                 |    | Save Progress      | Next >    |

#### **Setup – Commodity Codes**

If the Buyer does not know the Commodity Code from memory, then use the search box at the top of the Commodity Codes Menu that pops up when the **Edit** button is selected.

| Commodity      | Codes                                                             | ×         |
|----------------|-------------------------------------------------------------------|-----------|
| Laptop         |                                                                   | ×         |
| ٩              |                                                                   |           |
| < > Page       | 1 of 472 1-20 of 9422 Results 20 P                                | er Page 🔻 |
| Commodity Code | Description                                                       |           |
| 1000           | ACOUSTICAL TILE, INSULATING MATERIALS, AND SUPPLIES               | Select    |
| 10000          | BARRELS, DRUMS, KEGS, AND CONTAINERS                              | Select    |
| 10004          | Baskets, All Types (Not Otherwise Classified)                     | Select    |
| 10005          | Boxes, Crates, Baskets (Inactive, effective January 1, 2016)      | Select    |
| 10006          | Containers, Plastic, All Purpose)                                 | Select    |
| 10007          | Containers, Recycling                                             | Select    |
| 10008          | Covers, Drum, All Types and Sizes                                 | Select    |
| 10009          | Casks, All Types                                                  | Select    |
| 10010          | Drum Spigots, Metal or Plastic                                    | Select    |
| 10011          | Crates, Plywood                                                   | Select    |
| 10015          | Drums, Miscellaneous                                              | Select    |
| 10020          | Flip-top Cap Closures                                             | Select    |
| 10021          | Freight and Cargo Containers, Shipping, (See Class 640 For Boxes) | Select    |
| 10025          | Gaskets, All Types: Barrels, Drums, Kegs, and Pails               | Select    |
| 10030          | Hazardous Material Containment and Storage,                       | Select    |
|                |                                                                   | Close     |

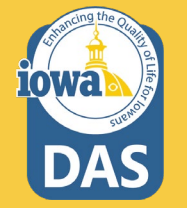

#### Setup – Commodity Codes

These are the Commodity Codes that come up when "Laptop" is entered in the search box.

**Select** the Commodity Code that best fits your RFP.

If additional Commodity Codes are needed for the RFP, then repeat the process for the **Additional Commodity Code** field on the **Setup page**.

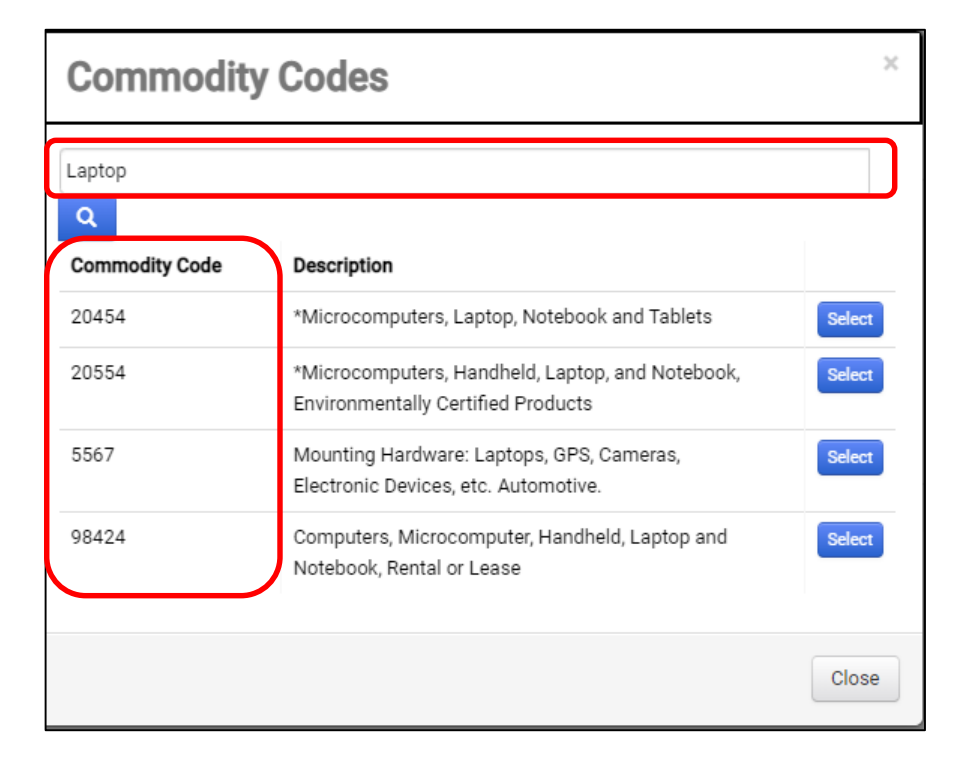

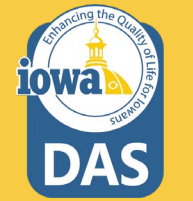

### Setup – Commodity Codes & Payment

- If the Buyer wants the Vendor(s) (Respondents) to be notified of this solicitation then leave the Forced Vendor Invitation by Commodity Code field to the default value of Yes.
- 2. Default Currency is US Dollar.
- 3. Please estimate the value of the RFP.

| ✓ Commodity Codes                             |           |         |
|-----------------------------------------------|-----------|---------|
| Reporting Commodity Code                      | -         | Edit    |
| Additional Commodity<br>Codes                 | -         | Edit    |
| Forced Vendor Invitation by<br>Commodity Code | Yes       |         |
| ✓ Payment                                     |           |         |
| Currency                                      | US Dollar |         |
| Estimated Value                               |           | USD USD |
| Payment Terms                                 | ~         |         |

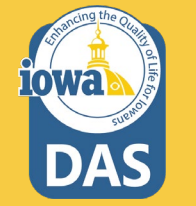

#### **Setup** - Payment

Enter the Payment Terms from the drop-down menu. **Net 60** is standard by the State of Iowa Code.

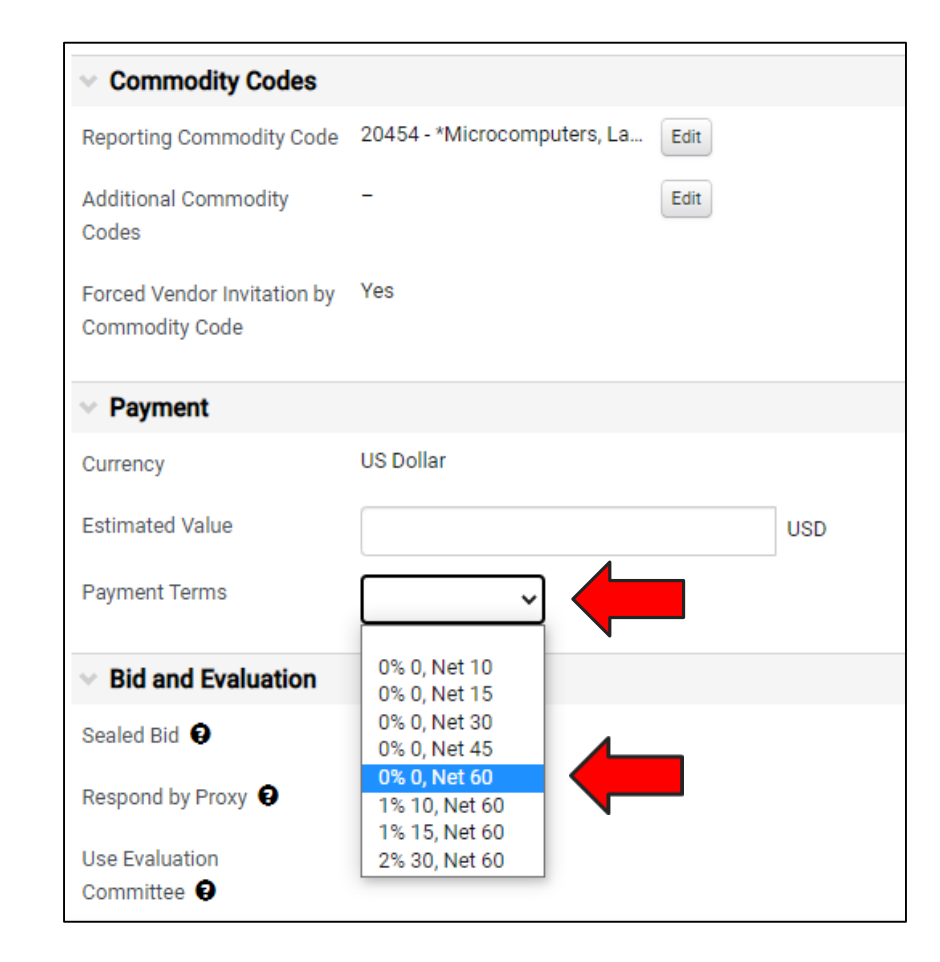

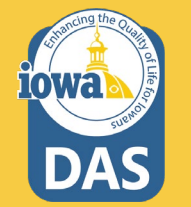

### Setup - Bid and Evaluation & Display and Communication

Use the "?" icon to view a **Help Menu** that describes the function of the **Bid and Evaluation** radio buttons.

At this time, Buyers are attaching a full RFP document, and not using the Evaluation functionality of IMPACS (Jaggaer).

Testing is underway for RFP Evaluations and a guide will be available soon. You will not select any of the radio buttons in this section.

Respondents will submit a technical and cost proposal in IMPACS and not submit pricing in the **Items** section.

Include a brief description of the Goods and/or Services you seek in the **Public Event Short Description** Section.

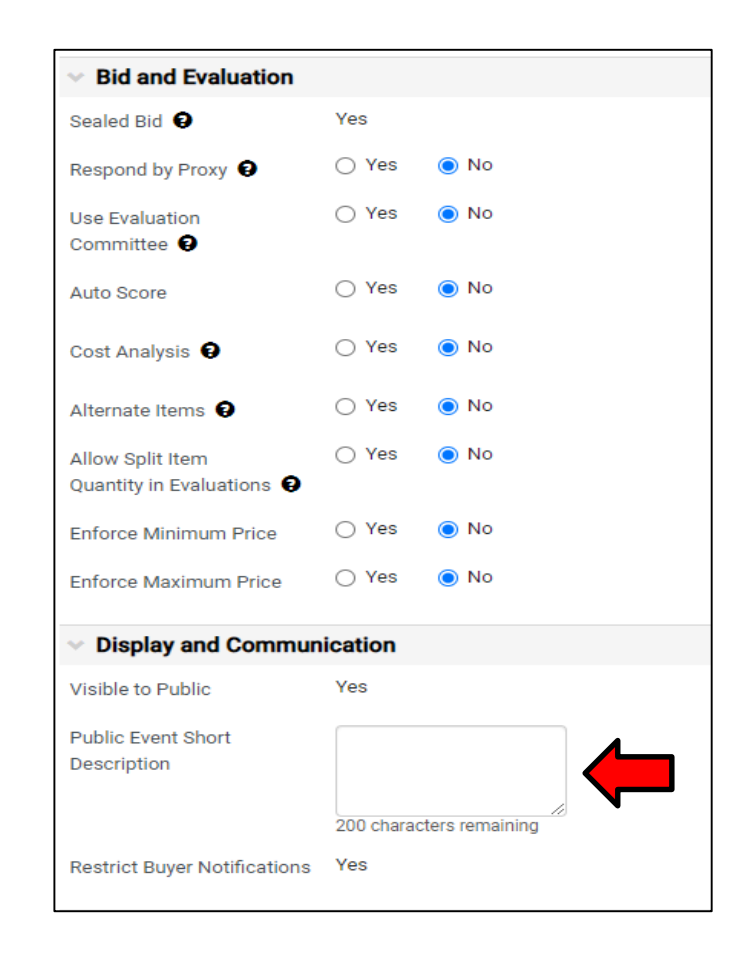

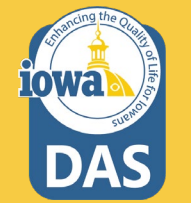

#### **Setup - Dates**

Select the date the RFP will be open to the public. Please make sure it is at least 48 hours after posting the RFP on the TSB site (Bid Opportunities).

Type in the date directly in the box or use the pop-up calendar.

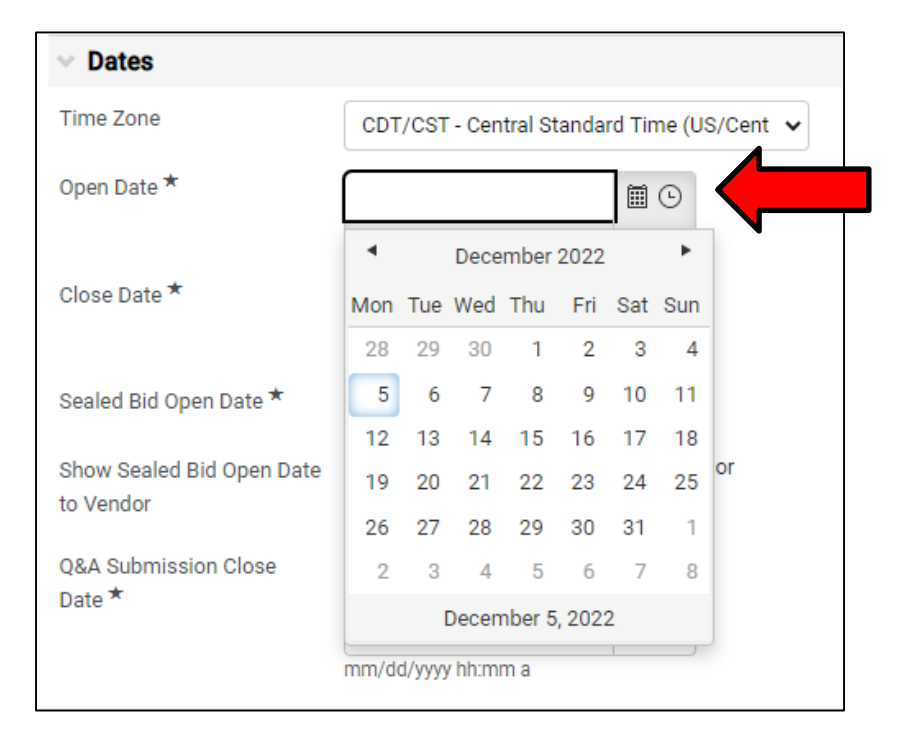

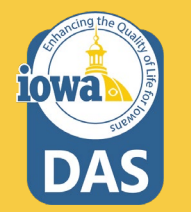

### Setup – Dates & Next Section in the Wizard

1. Continue filling out the close date.

2. Sealed Bid Open Date and Show Sealed Bid Open Date to Vendor are checked by default.

3. Question & Answer Submission Close Date may be entered the same way as the Open and Close dates. Note: the check box for making the date the same as the close date. Typically Q&A close date is earlier than the close date to give the Issuing Officer time to answer the questions.

4. **Save Progress** to save and stay on the page, or **Next** to save and move to the next Section.

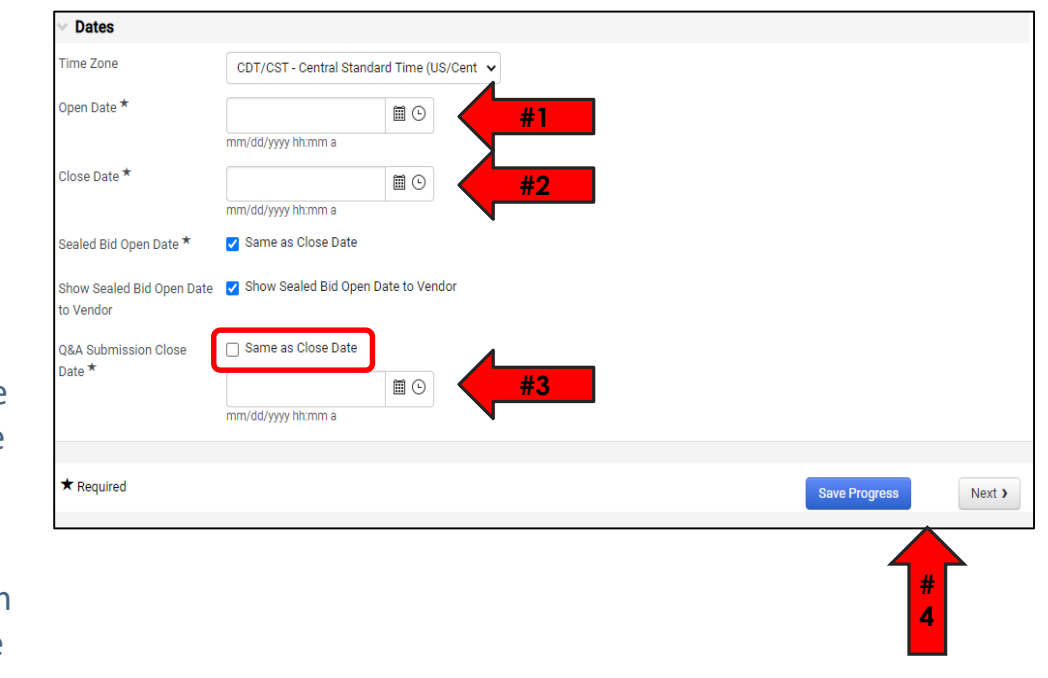

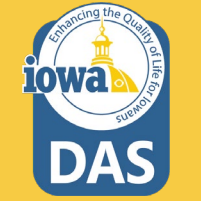

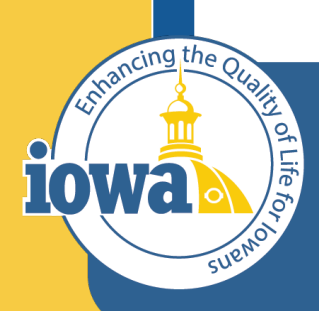

> Empowering People Collaboration Customer Service

## Buyers Add & Edit Buyers

#### buyer

S

iowa

## The Buyer may add Buyers for access to the RFP.

- Event Owners may be individual Buyers or Buyers with various Roles (typically the Department Approvers for your Agency. You may add additional Buyers here.
- 2. Contacts for the RFP may be added here. They must be an IMPACS Buyer.
- 3. Stakeholders are Buyers who are interested in the solicitation but can only view it, not edit or respond to questions.
- 4. Notification Recipients will receive IMPACS notifications. For instance, if a Vendor has submitted a question.

| Generic RFP Test<br>005-RFP-0311-2023             | Users                                         |                                                                                                    |                                                            |                                    | Event Actions  History       |
|---------------------------------------------------|-----------------------------------------------|----------------------------------------------------------------------------------------------------|------------------------------------------------------------|------------------------------------|------------------------------|
| Type: Request for Proposal<br>Event Status: Draft | Solicitations have a lin created and executed | nit of 500 users per Role, Department o<br>but not all users will receive notificatio                | r Business Unit for notifications and ensine and ensities. | -mails. When the limit is exceeded | , solicitations can still be |
| Settings and Content $^{\vee}$                    | Event Creator *                               | Shannon, Laura                                                                                       |                                                            |                                    |                              |
| Setup 🔺                                           | Event Owners *                                | Event Owners have full control over                                                                  | Ledit Users #1                                             |                                    |                              |
| Users 🗸                                           |                                               | Shannon Laura                                                                                        |                                                            |                                    |                              |
| Description 🗸                                     |                                               | Shannon, Laura                                                                                       |                                                            |                                    |                              |
| Prerequisites 2                                   |                                               | Event Managers on this Department<br>have full control over this event:                              |                                                            |                                    |                              |
| Buyer Attachments                                 |                                               | Role: Admin (2 users)                                                                                |                                                            |                                    |                              |
|                                                   |                                               | Role: Procurement (0 users)                                                                          |                                                            |                                    |                              |
| Vendor Attachments 🗸 🗸                            |                                               | Department: Department of Adm                                                                        | nistrative Services (005) (13 users)                       |                                    |                              |
| Questions 4                                       | Contacts *                                    | Contact information for these users is<br>shown to vendors:                                          | Ledit Users #2                                             |                                    |                              |
| Additional Item Fields                            |                                               | Shannon, Laura                                                                                       |                                                            |                                    |                              |
| Price Components                                  | Stakeholders                                  | Stakeholders can view the event and                                                                  | LEdit Users                                                |                                    |                              |
| Items O                                           |                                               | No Usor Soloctor                                                                                     |                                                            |                                    |                              |
| Vendors 0                                         |                                               | NO OSEI SEIECIEU                                                                                     |                                                            | _                                  |                              |
| Review and Submit                                 | Notification Recipients *                     | Only Notification Recipients will be<br>eligible to receive system-generated<br>event notifications. | L Edit Users #4                                            |                                    |                              |
| Tools >                                           |                                               | Shannon, Laura                                                                                       |                                                            |                                    |                              |
|                                                   | ★ Required                                    |                                                                                                    |                                                            | Previous                           | Save Progress Next >         |

## Search

Once the **Edit Buyers** button is selected, a **Buyer Search** pop-up will appear. Search for the **Buyer** in the **Search Box** and then click Select once the Buyer has been found.

The **Event Creator** and the additional **Buyer** will show in the Selected Values box.

You may delete the selections by clicking the **Remove** button next to the name.

**Save Changes** once the Buyer(s) have been selected.

|                                    | Q More O            | ptions        |
|------------------------------------|---------------------|---------------|
| <ul> <li>✔ Page 1 of 91</li> </ul> | 1-10 of 906 Results | 10 Per Page   |
| Name                               |                     |               |
| Brennan, Kelli A                   |                     | Select        |
| Buyer, Betty                       |                     | Select        |
| Test, Buyer                        |                     | Select        |
| Removed_7970691 (inactive)         |                     | Select        |
| Jacobus, Todd                      |                     | Select        |
| Fitzgerald, Michael                |                     | Select        |
| Woolery, Dale                      |                     | Select        |
| Pate, Paul                         |                     | Select        |
| Strawn, Matthew                    |                     | Select        |
| Bayens, Stephan                    |                     | Select        |
| Page         1         of 91       | 1-10 of 906 Results | 10 Per Page 🛪 |
| elected Values                     |                     |               |

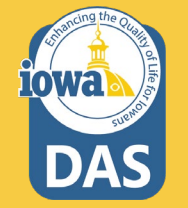

## continued

**Save Progress** to save and stay on the page, or **Next** to save and move to the next section.

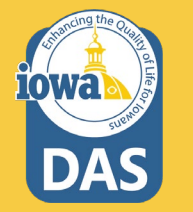

| RFB Test 014<br>005-RFB-0267-2023             | Users                                         |                                                                                        | Event Actions                                                                                                    |
|-----------------------------------------------|-----------------------------------------------|----------------------------------------------------------------------------------------|----------------------------------------------------------------------------------------------------|
| Type: Request for Bids<br>Event Status: Draft | Solicitations have a lin created and executed | nit of 500 users per Role, Department o<br>but not all users will receive notification | or Business Unit for notifications and e-mails. When the limit is exceeded, solicitations can still be<br>ons and e-mails. |
| Settings and Content 🖤                        | Event Creator *                               | Shannon, Laura                                                                         |                                                                                                    |
| Setup                                         | Event Owners *                                | Event Owners have full control over                                                    | Edit Users                                                                                                    |
| Users 🗸                                       |                                               | Shannon, Laura                                                                         |                                                                                                    |
| Description   Prerequisites  2                | )                                             | Event Managers on this Department<br>have full control over this event:                |                                                                                                    |
| Buyer Attachments                             |                                               | Role: Admin (4 users)<br>Role: Procurement (1 users)                                   |                                                                                                    |
| Vendor Attachments 🗸                          | Contacts *                                    | Contact information for these users is                                                 | L Edit Users                                                                                                    |
| Questions 35                                  |                                               | Shannon, Laura                                                                         |                                                                                                    |
| Price Components                              | Stakeholders                                  | Stakeholders can view the event and responses:                                         | L Edit Users                                                                                                    |
| Items 2                                       | )                                             | No User Selectea                                                                       |                                                                                                    |
| Vendors 0                                     | Notification Recipients *                     | Only Notification Recipients will be<br>eligible to receive system-generated           | L Edit Users                                                                                                    |
| Review and Submit                             |                                               | event notifications.<br>Shannon, Laura                                                 |                                                                                                    |
| Tools >                                       |                                               |                                                                                        |                                                                                                    |
|                                               | ★ Required                                    |                                                                                        | C Previous     Save Progress     Next >                                                                                    |

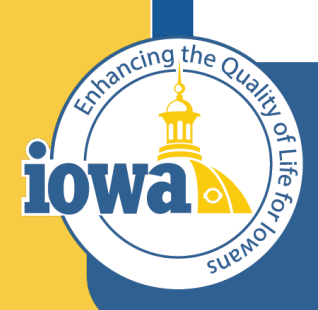

> Empowering People Collaboration Customer Service

## Description

#### Description

The **Description** Field is filled out with general information.

The Buyer may create their own description or add to the existing language.

If using the existing language, please address the areas

highlighted in green.

Add or delete the language as necessary. The formatting controls are similar to Microsoft Word and the Buyer may remove the highlighter as necessary.

Ignore the **Stage Description** – it is not used.

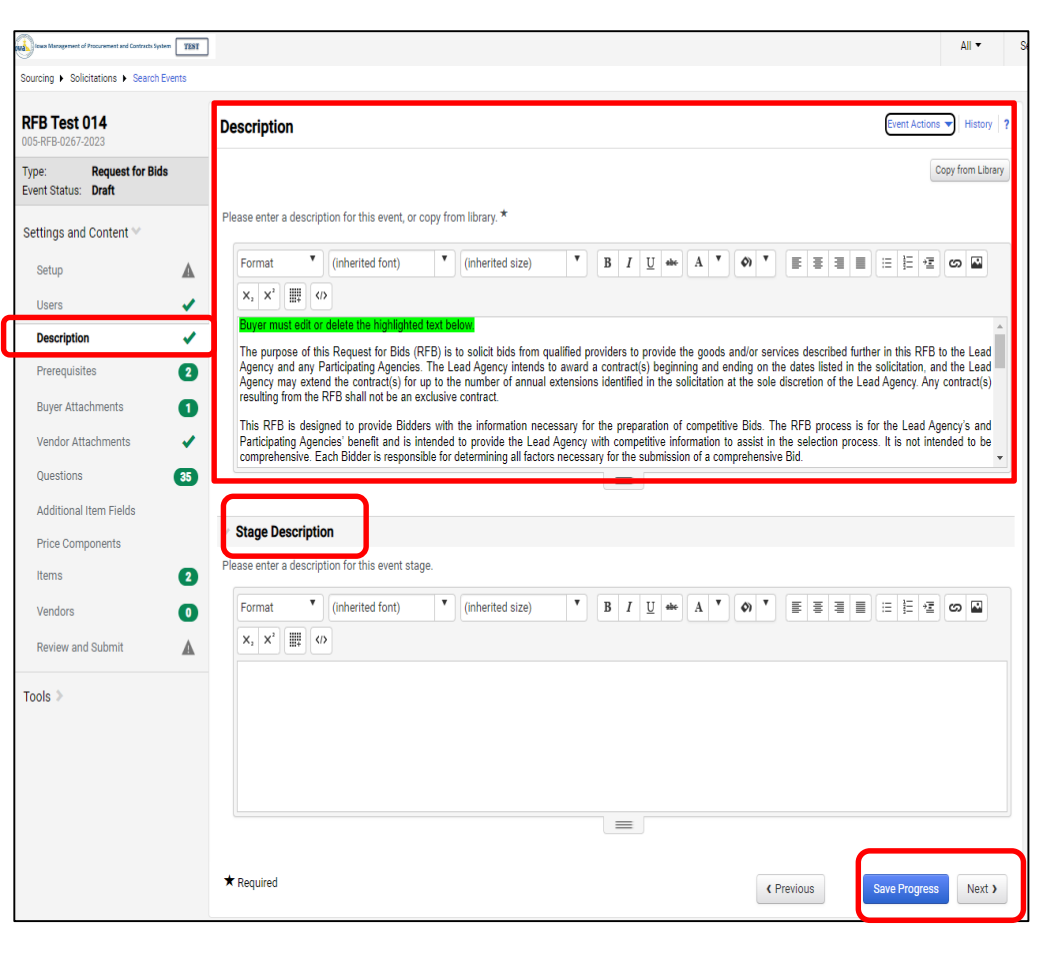

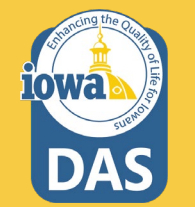

#### Description

Here is what the full pre-loaded **Description** looks like. The Buyer shall modify the description language. It is advised the leave the two "NOTE" sections in the description.

Skip the Stage Description.

Once the changes have been made, **Save Progress**, or click **Next** to move to the next Section.

10Wa

| scription                                                                        |                  |                                  |                   |                        |           |                  |                |               |            |               |             |               |           |              |           |       |        | Ev    | ent A  | ction       | IS 🔻  | Hist   | ory    |        |
|----------------------------------------------------------------------------------|------------------|----------------------------------|-------------------|------------------------|-----------|------------------|----------------|---------------|------------|---------------|-------------|---------------|-----------|--------------|-----------|-------|--------|-------|--------|-------------|-------|--------|--------|--------|
|                                                                                  |                  |                                  |                   |                        |           |                  |                |               |            |               |             |               |           |              |           |       |        |       |        |             |       | Сору   | from L | librar |
| ase enter a description for this event, or                                       | copy fr          | om library. ★                    |                   |                        |           |                  |                |               |            |               |             |               |           |              |           |       |        |       |        |             |       |        |        |        |
| Paragraph 🔻 Arial, Helvetica, sa                                                 | s-s 📍            | 3 (12pt)                         |                   | •                      | ]         | B 1              | U              | abc           | •] [4      | 4 *           |             | <b>Ø</b> )    | ۳         |              | F         | ≣     | ≣      |       | i≡     | 1<br>2<br>2 | ÷≣    | c      |        |        |
| X <sub>2</sub> X <sup>2</sup>                                                    |                  |                                  |                   |                        |           |                  |                |               |            |               |             |               |           |              |           |       |        |       |        |             |       |        |        |        |
| Issuing Officer must edit or delete the h                                        | ghlight          | ed text below                    |                   |                        |           |                  |                |               |            |               |             |               |           |              |           |       |        |       |        |             |       |        |        |        |
| It is advised to "Save Progress" ofte                                            | and              | especially aft                   | ter uplo          | ading do               | cum       | nents            |                |               |            |               |             |               |           |              |           |       |        |       |        |             |       |        |        |        |
| NOTE: Anytime the Respondent ope<br>submission.                                  | ns thei          | r proposal a                     | fter the          | initial su             | ıbmi      | issio            | n, the         | y MU          | JST (      | certif        | 'y a        | nd re         | su        | bmit         | . No      | o inf | orma   | ation | ı will | be          | lost  | from   | the i  | nitia  |
| NOTE: Respondent must approve a the amendment, all information will              | d resi<br>e save | ubmit their p<br>ed. The Resp    | roposa<br>ondent  | l after an<br>only nee | am<br>dst | nendrr<br>to rea | ent h<br>d and | as b<br>I ack | een<br>now | post<br>ledge | ted<br>e th | by t<br>ne an | he<br>1en | lssui<br>dme | ng<br>nt. | Offi  | cer. I | f the | e bid  | wa          | s sul | omitt  | ed b   | efor   |
| Instructions for Amendments: Answe                                               | r the n          | ewly posted q                    | uestion           | in the Qu              | esti      | ions S           | ection         | , and         | d CEI      | RTIF          | Ya          | nd S          | UBI       | MIT y        | our       | prop  | posa   | l aga | in (if | prev        | vious | ly sul | bmitte | ed).   |
| Insert Background information:                                                   |                  |                                  |                   |                        |           |                  |                |               |            |               |             |               |           |              |           |       |        |       |        |             |       |        |        |        |
| Contract Term                                                                    |                  |                                  |                   |                        |           |                  |                |               |            |               |             |               |           |              |           |       |        |       |        |             |       |        |        |        |
| The term of the contract will begin                                              |                  | and end                          | on                |                        |           |                  |                |               |            |               |             |               |           |              |           |       |        |       |        |             |       |        |        |        |
| Option 1: The Contract may be renewe                                             | l by mi          | utual agreeme                    | ent of bo         | oth parties            | for       |                  | -              |               |            |               |             |               |           |              |           |       |        |       |        |             |       |        |        |        |
| Option 2: The Agency shall have the<br>extensions. The resulting contract will l | sole<br>e avail  | option to ren<br>able to all Sta | ew the<br>te Agen | contract<br>icies.     | upo       | on the           | sam            | e or          | mor        | re fav        | vora        | able          | terr      | ms a         | nd        | con   | dition | is fo | r up   | to          |       |        | a      | nnua   |
| Description of Goods or Services:                                                |                  |                                  |                   |                        |           |                  |                |               |            |               |             |               |           |              |           |       |        |       |        |             |       |        |        |        |
| Sales History; Agencies/Facilities that u                                        | se; Otł          | er informatio                    | n                 |                        |           |                  |                |               |            |               |             |               |           |              |           |       |        |       |        |             |       |        |        |        |
| Site visit?                                                                      |                  |                                  |                   |                        |           |                  |                |               |            |               |             |               |           |              |           |       |        |       |        |             |       |        |        |        |
|                                                                                  |                  |                                  |                   |                        |           |                  |                |               |            |               |             |               |           |              |           |       |        |       |        |             |       |        |        |        |
|                                                                                  |                  |                                  |                   |                        |           |                  |                |               |            |               |             |               |           |              |           |       |        |       |        |             |       |        |        |        |
|                                                                                  |                  |                                  |                   |                        |           |                  |                |               |            |               |             |               |           |              |           |       |        |       |        |             |       |        |        |        |

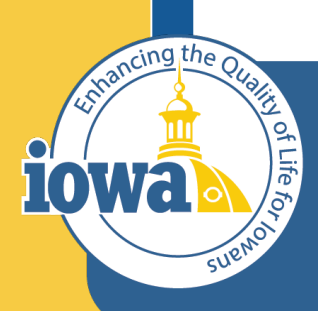

> Empowering People Collaboration Customer Service

# Prerequisites

Add, Edit & Delete

#### **Prerequisites**

**Prerequisites** contain language that the Respondent **MUST** agree to.

There are preloaded **Prerequisites** that may be included depending on what is in the RFP document already.

- The Respondent will see a pop-up of the language when they click on the hyperlink. (See next page).
- Using the Add New Prerequisite button, the Buyer may add Prerequisites from the Library or create your own. Using the Actions button the Buyer may also edit or delete the Prerequisites.

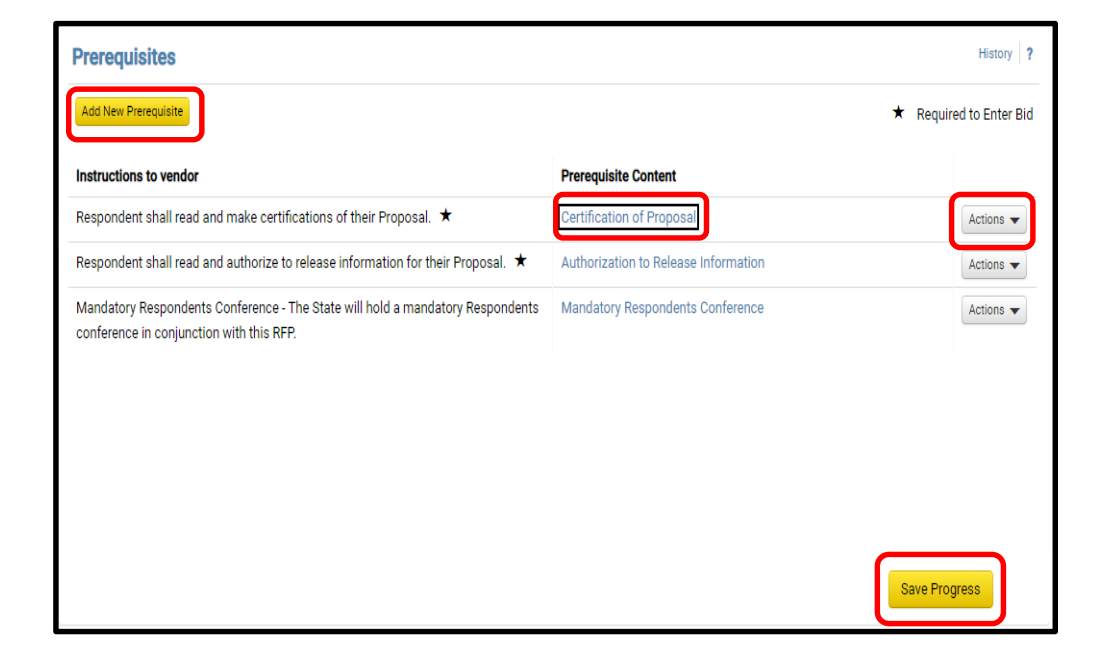

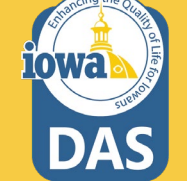

#### **Prerequisites - Continued**

Clicking on the link for **Certification** of **Proposal**, a popup window appears with the language the Respondent must agree to in order to submit a proposal.

#### **Prerequisite Content**

#### Certification of Independence

I certify that I am a representative of Respondent expressly authorized to make the following certifications on behalf of Respondent. By submitting a Proposal in response to the RFP, I certify on behalf of the Respondent the following:

- The Proposal has been developed independently, without consultation, communication or agreement with any employee or consultant to the Agency or with any person serving as a member of the evaluation committee.
- The Proposal has been developed independently, without consultation, communication or agreement with any other Respondent or parties for the purpose of restricting competition.
- Unless otherwise required by law, the information found in the Proposal has not been and will not be knowingly
  disclosed, directly or indirectly prior to the Agency's issuance of the Notice of Intent to Award the contract.
- No attempt has been made or will be made by Respondent to induce any other Respondent to submit or not to submit a Proposal for the purpose of restricting competition.
- No relationship exists or will exist during the contract period between Respondent and the Agency or any other State agency that interferes with fair competition or constitutes a conflict of interest.

#### **Certification Regarding Debarment**

I certify that, to the best of my knowledge, neither Respondent nor any of its principals: (a) are presently or have been debarred, suspended, proposed for debarment, declared ineligible, or voluntarily excluded from covered transactions by a Federal Agency or State Agency; (b) have within a five year period preceding this Proposal been convicted of, or had a civil judgment rendered against them for commission of fraud, a criminal offense in connection with obtaining, attempting to obtain, or performing a public (federal, state, or local) transaction or contract under a public transaction, violation of antitrust statutes; commission of embezzlement, theft, forgery, falsification or destruction of records, making false statements, or receiving stolen property; (c) are presently indicted for or criminally or civilly charged by a government entity (federal, state, or local) transition or or more public transaction; and (d) have not within a three year period preceding this Proposal had one or more public transactions (federal, state, or local) trans

This certification is a material representation of fact upon which the Agency has relied upon when this transaction was entered into. If it is later determined that Respondent knowingly rendered an erroneous certification, in addition to other remedies available, the Agency may pursue available remedies including suspension, debarment, or termination of the contract.

#### Certification Regarding Registration, Collection, and Remission of Sales and Use Tax

Pursuant to *lowa Code sections 423.2(10) and 423.5(8) (2016)* a retailer in lowa or a retailer maintaining a business in lowa that enters into a contract with a state agency must register, collect, and remit lowa sales tax and lowa use tax levied under *lowa Code chapter 423* on all sales of tangible personal property and enumerated services. The Act also requires Respondents to certify their compliance with sales tax registration, collection, and remission requirements and provides potential consequences if the certification is false or fraudulent.

By submitting a Proposal in response to the (RFP), the Respondent certifies one of the following:

Respondent is registered with the Iowa Department of Revenue, collects, and remits Iowa sales and use taxes as
required by Iowa Code chapter 423, or

Close

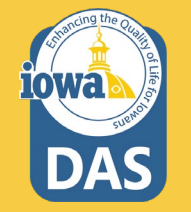

#### **Prerequisites - Edit**

- 1. The Buyer may edit the Prerequisite or delete it.
- 2. The Buyer may change the instructions to the Respondent (Vendor).
- The Buyer may change the Prerequisite Content. Enter text or upload a file.
- 4. The Buyer may change the Certification text.
- 5. The Buyer may require the Respondent (Vendor) to upload a file.
- 6. The Buyer may change the order of the Prerequisite language to First, Last, or anywhere in between (if there are more than two Prerequisites).
- 7. Save Changes

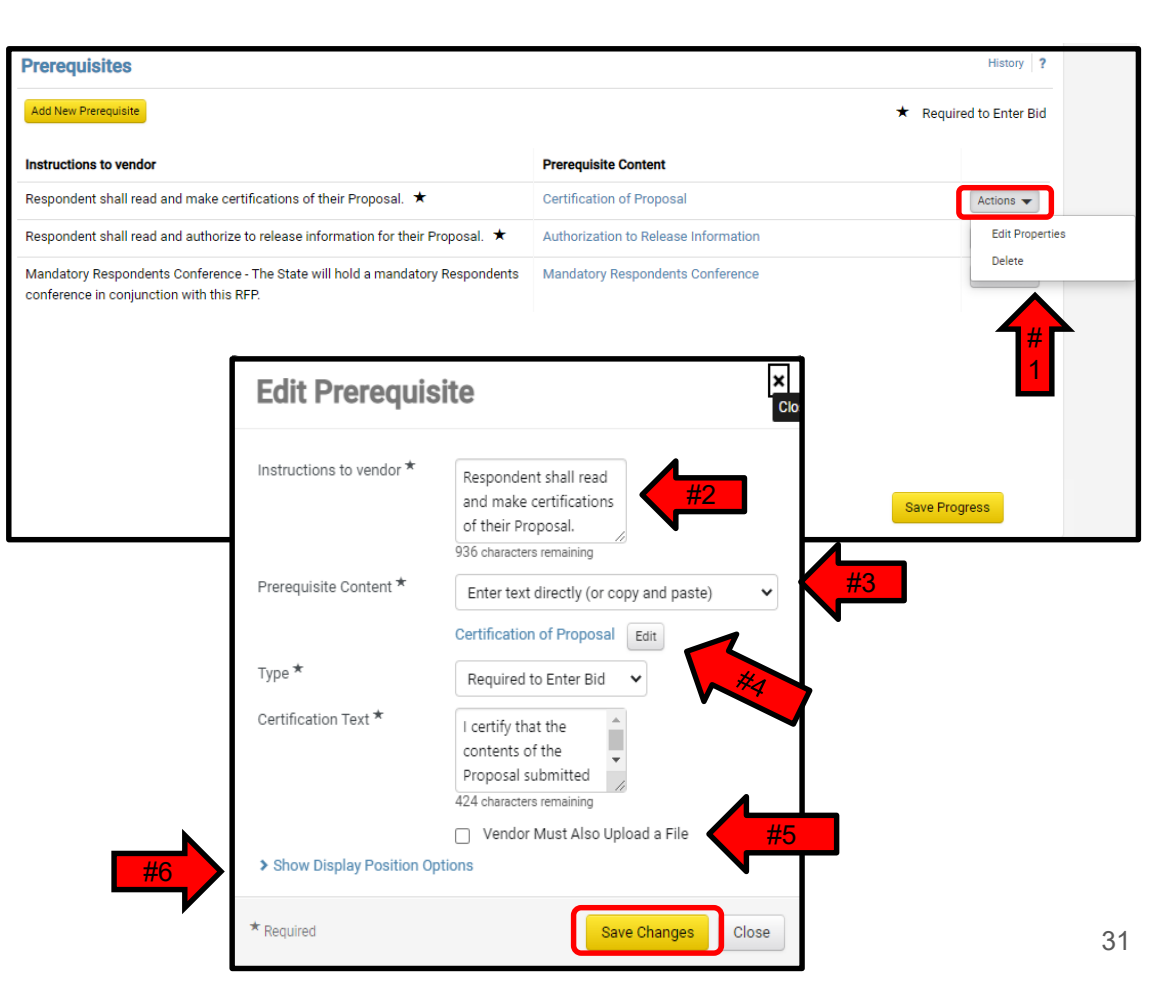

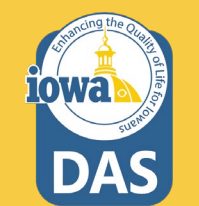

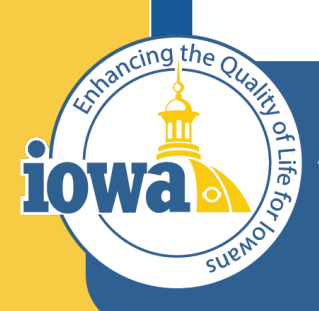

> Empowering People Collaboration Customer Service

# **Buyer Attachments**

Location for Purchasing Agent/Issuing Officer Attachments to the Respondents. Attach RFP Document here

#### **Buyer Attachments**

#### This is where the Buyer will upload the RFP document.

Click on the **Add New Attachment** button to add the RFP Document (.pdf is advised) and any other relevant file. Click the **Select files** button and upload the document(s). Make the RFP document FIRST, by changing the **Display Order**.

| 1-8 of 8 Results                                                              |        |               |                       | 10 Per Page |
|-------------------------------------------------------------------------------|--------|---------------|-----------------------|-------------|
| Attachment                                                                    | Size 🗠 | Added By 🗠    | Modified Date         |             |
| RFP - Exceptions Form.docx                                                    | 20 KB  | Laura Shannon | 1/10/2023 9:34:02 AM  | Actions ·   |
| L Terms and Conditions for Federal Compliance.pdf                             | 165 KB | Laura Shannon | 11/21/2022 9:53:00 AM | Actions ·   |
| GOODS Terms and Conditions 05.1.16.pdf                                        | 223 KB | Laura Shannon | 1/10/2023 11:11:16 AM | Actions     |
| Lowa HSEMD Additional Terms And Conditions - Federal Compliance<br>5.1.21.pdf | 130 KB | Laura Shannon | 1/10/2023 11:11:16 AM | Actions     |
| SERVICES Terms and Conditions 05.1.16.pdf                                     | 303 KB | Laura Shannon | 1/10/2023 11:11:16 AM | Actions     |
| Short form not SaaS Iowa Information Technology Terms and<br>conditions.docx  | 46 KB  | Laura Shannon | 1/10/2023 11:46:32 AM | Actions     |
| SaaS IT Terms & Conditions - updated 10.27.2022 (2).docx                      | 85 KB  | Laura Shannon | 1/10/2023 11:46:32 AM | Actions     |
| Terms for IT Services.docx                                                    | 49 KB  | Laura Shannon | 1/10/2023 11:46:32 AM | Actions     |
| 1.9 of 9 Bogulto                                                              |        |               |                       | 10 Por Po   |

| Puwer Attachmente                                               |      |                     |                                               | Uistan: 2 |
|-----------------------------------------------------------------|------|---------------------|-----------------------------------------------|-----------|
| buyer Attachments                                               |      | Add Attachn         | nent                                          | ×         |
| Add New Attachment                                              |      |                     |                                               | Clo       |
| 1-8 of 8 Results                                                |      | Attachment Type *   | File C Link                                   |           |
| Attachment                                                      | Size | File *              | Select files Drop files to attach, or browse. |           |
| RFP - Exceptions Form.docx                                      | 20 K | Comments            | Manufactures up laced 61a plans 2000 0 MD     |           |
| La Terms and Conditions for Federal Compliance.pdf              | 165  |                     |                                               |           |
| dood Sterms and Conditions 05.1.16.pdf                          | 223  | Display Order *     | 1000 characters remaining                     |           |
| Lowa HSEMD Additional Terms And Conditions - Federal Compliance | 130  | · · · · · · · · · · |                                               |           |
| - 5.1.21.pdf                                                    |      | * Required          | Save 0                                        | Close     |

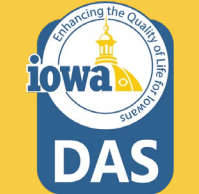

#### **Buyer Attachments**

An **Exceptions Form** is preloaded on the **Buyer Attachments** Page. The Buyer may load other attachments in addition to the RFP here for the Respondent to download by selecting **Add Attachment**. The Buyer may edit or upload a different version of the **Exceptions Form**.

Delete the Terms and Conditions (T&C) that are not needed for the RFP. If the T&Cs are incorporated in the RFP document, delete all the extra T&Cs.

| 1-8 of 8 Results                                                              |        |               |                       | 10 Per Page |
|-------------------------------------------------------------------------------|--------|---------------|-----------------------|-------------|
| Attachment 🗠                                                                  | Size 🗠 | Added By 🗠    | Modified Date         |             |
| RFP - Exceptions Form.docx                                                    | 20 KB  | Laura Shannon | 1/10/2023 9:34:02 AM  | Actions •   |
| L Terms and Conditions for Federal Compliance.pdf                             | 165 KB | Laura Shannon | 11/21/2022 9:53:00 AM | Actions •   |
| GOODS Terms and Conditions 05.1.16.pdf                                        | 223 KB | Laura Shannon | 1/10/2023 11:11:16 AM | Actions -   |
| Lowa HSEMD Additional Terms And Conditions - Federal Compliance<br>5.1.21.pdf | 130 KB | Laura Shannon | 1/10/2023 11:11:16 AM | Actions     |
| SERVICES Terms and Conditions 05.1.16.pdf                                     | 303 KB | Laura Shannon | 1/10/2023 11:11:16 AM | Actions     |
| short form not SaaS Iowa Information Technology Terms and Conditions.docx     | 46 KB  | Laura Shannon | 1/10/2023 11:46:32 AM | Actions     |
| SaaS IT Terms & Conditions - updated 10.27.2022 (2).docx                      | 85 KB  | Laura Shannon | 1/10/2023 11:46:32 AM | Actions -   |
| Terms for IT Services.docx                                                    | 49 KB  | Laura Shannon | 1/10/2023 11:46:32 AM | Actions •   |
| 1-8 of 8 Results                                                              |        |               |                       | 10 Per Page |

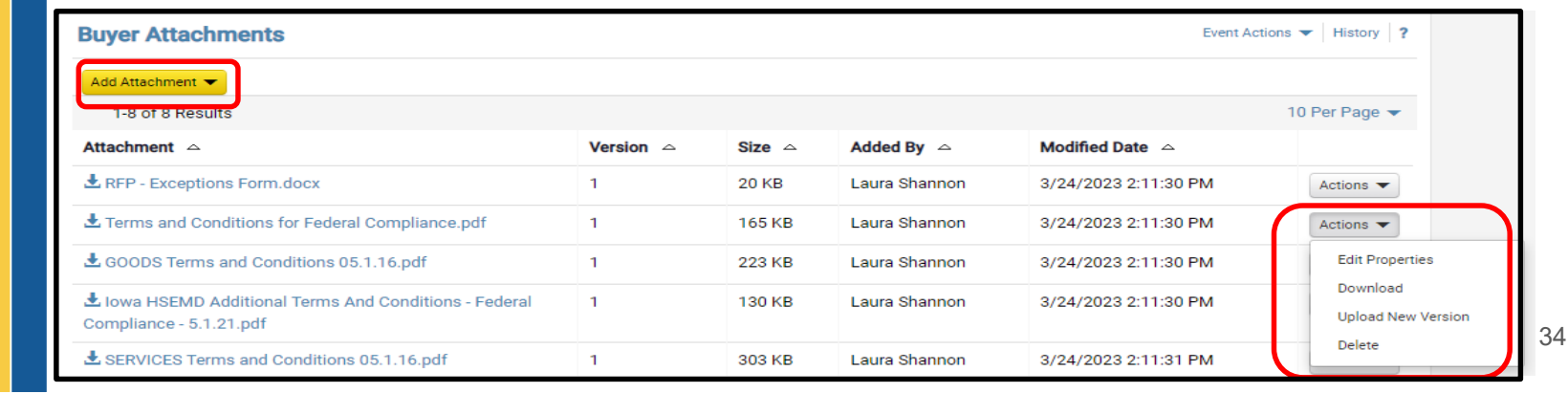

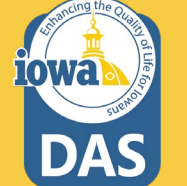

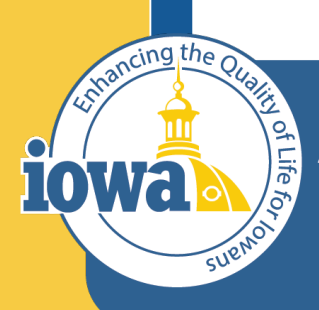

> Empowering People Collaboration Customer Service

# **Vendor Attachments**

Location for Respondent Attachments – part of the total Bid

#### **Vendor Attachments**

Vendor Attachments are where the Buyer will find any of the attachments you asked the Respondent (Vendor) to provide.

| <b>Test</b><br>P-0414- | -2023                         | Vendor Attachments                                                                 |  |
|------------------------|-------------------------------|------------------------------------------------------------------------------------|--|
| :<br>t Status:         | Request for Proposal<br>Draft | For this event vendors will be able to upload attachments with their bid response. |  |
| tings and              | d Content 💙                   |                                                                                    |  |
| Setup                  | A                             |                                                                                    |  |
| Users                  | ~                             |                                                                                    |  |
| Descriptio             | n 🗸                           |                                                                                    |  |
| Prerequisi             | tes 3                         |                                                                                    |  |
| Buyer Atta             | achments 8                    |                                                                                    |  |
| Vendor At              | tachments 🗸 🗸                 |                                                                                    |  |
| Questions              | 39                            | T                                                                                  |  |
| Additional             | Item Fields                   |                                                                                    |  |
| Price Com              | ponents                       |                                                                                    |  |
| Items                  | 0                             |                                                                                    |  |
| Vendors                | 0                             |                                                                                    |  |
| Review an              | d Submit                      |                                                                                    |  |
| ools >                 |                               |                                                                                    |  |
|                        |                               | Previous                                                                           |  |
|                        |                               |                                                                                    |  |

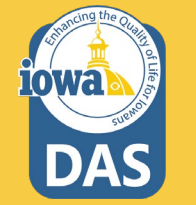

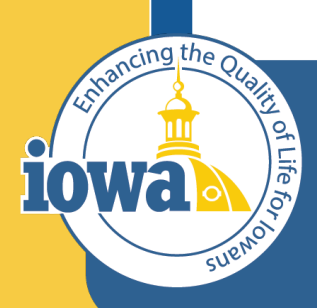

> Empowering People Collaboration Customer Service

# **Questions Section**

Overview

#### **Questions Section**

The Questions Section asks the Respondent to provide information or respond to the Terms and Conditions.

The **Questions Section** is divided into **Groups** which may be edited, deleted or reordered.

**Questions** with a  $\star$  means the Respondent must respond.

**Templates** will be populated with the most common questions.

The Buyer may choose to **delete** the pre-loaded questions if they do not apply by selecting the **Edit** button.

| RFP Test<br>005-RFP-0414-2023                     | Ques                | stions                                                                                                    |                            |                  | Event /               | Actions 🔻                   | History ?          |
|---------------------------------------------------|---------------------|----------------------------------------------------------------------------------------------------|----------------------------|------------------|-----------------------|-----------------------------|--------------------|
| Type: Request for Proposal<br>Event Status: Draft | 0                   | n This Page Add or Import - Export Questions                                                                                                    |                            |                  | ★ Respo<br>� Confie   | inse is Requ<br>Jential Mod | uired<br>e Enabled |
| Settings and Content 🖤                            |                     | Group 2: Terms and Conditions (14)<br>Group 3: Payment Terms (6)                                                                                                    |                            |                  |                       |                             |                    |
| Setup                                             |                     | Group 4: Security (1)<br>Group 5: Bidder Conference (2)                                                                                                    |                            |                  |                       |                             |                    |
| Users 🗸                                           |                     | Group 6: Amendments (1)                                                                                                    |                            |                  |                       |                             |                    |
| Description V                                     | √ G                 | roup 1: Form of Proposal                                                                                                    |                            | Μ                | lanage Group 🔻 🛛 De   | lete Selected               | Questions          |
| Prerequisites 3                                   | Instruct<br>an exce | tions: Respondent is to complete the following questions. Fill out items with blanks. Indi<br>eption must be noted on the "Exceptions Form".                                                                                                    | cate "yes" or "no" on iter | ns requesting ag | reement. If a "no" r  | esponse is i                | indicated,         |
| Vandes Attachments                                | #                   | Question Text                                                                                                    | Conditional Upon           |                  | Response Type         |                             |                    |
| Questions (39)                                    | 1.1                 | The Respondent shall enter contact name, telephone number, and email address for questions regarding this solicitation. $\bigstar$                                                                                                    | -                          |                  | Text (Multi-<br>Line) | Edit 🔻                      |                    |
| Additional Item Fields                            | 1.2                 | The Respondent shall enter the State or Foreign Country of Residence 🗙                                                                                                    |                            |                  | Text (Single<br>Line) | Edit 💌                      |                    |
| Items 0 Vendors 0                                 | 1.3                 | The Respondent shall enter the Resident Preference given by the State or Foreign Country of the Bidder's residence. Enter the resident preference in the text box or indicate 'no preference' $\star$                                                    | -                          |                  | Text (Single<br>Line) | Edit 💌                      |                    |
| Review and Submit                                 | 1.4                 | Enter the number of years the Respondent has been in business in the text box. $\star$                                                                                                    | -                          |                  | Numeric Text<br>Box   | Edit 💌                      |                    |
| Tools >                                           | 1.5                 | Enter the number of years of experience the Respondent has with providing the types of goods and/or services sought by the solicitation. $\star$                                                                                                    |                            |                  | Text (Single<br>Line) | Edit 💌                      |                    |
|                                                   | 1.6                 | Describe the level of technical experience in providing the types of goods and/or services sought by the solicitation. Enter the information in the the text box or upload a document to the Vendor Attachments Section. $\star$                         | •                          |                  | Text (Multi-<br>Line) | Edit 💌                      |                    |
|                                                   | 1.7                 | List all goods and/or services similar to those sought by this solicitation that the Respondent has provided to business or government entities. Fill out the text box or upload a document to the Vendor Attachments Section.                           | -                          |                  | Text (Multi-<br>Line) | Edit 🔻                      |                    |
|                                                   | 1.8                 | The Respondent shall provide references from three (3) previous customers or<br>clients knowledgeable of the Respondent's performance in providing goods and/or<br>services similar to the goods and/or services described in this solicitation. Enter a | -                          |                  | Text (Multi-<br>Line) | Edit 💌                      |                    |
|                                                   |                     |                                                                                                    |                            | Previous         | Save Pro              | gress                       | Next >             |

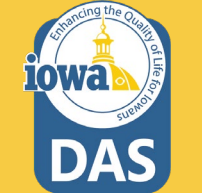

### **Questions – Adding Groups from IMPACS Library**

Additional **Question Groups** may be added from the **IMPACS Library** or imported from a file that the Buyer has saved to their computer or another location.

The Buyer may also add a blank **Question Page** or **Question Group.** 

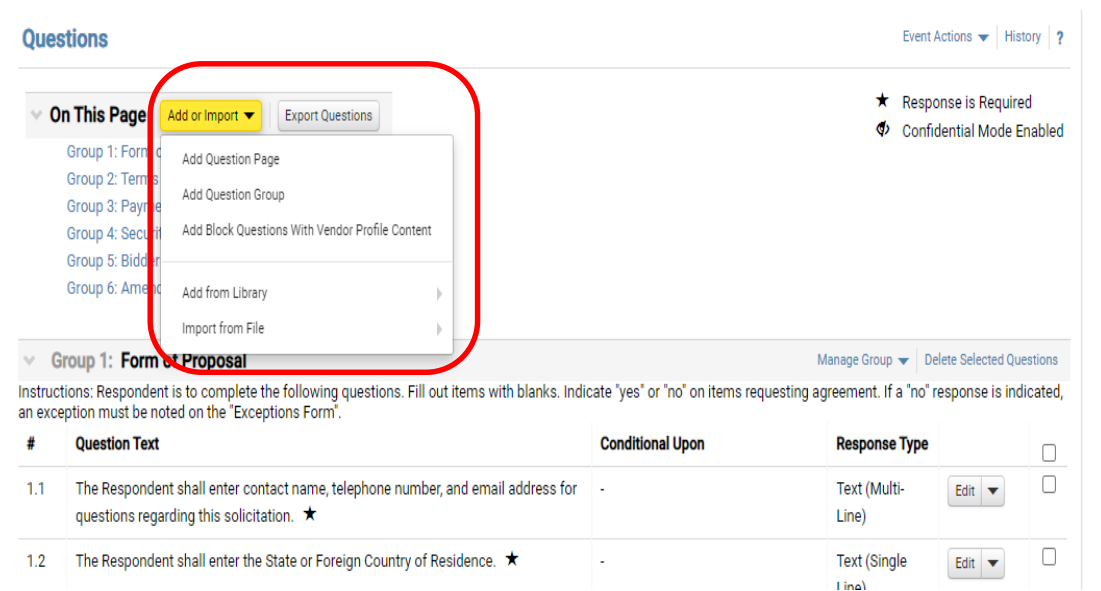

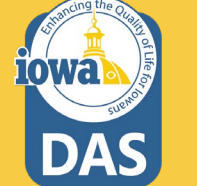

#### Questions

If Add from Library is selected, there is a choice to add a preconfigured Question Page, Question Group or Individual Questions.

| • On This Page   | Add or Import 👻 Export Questions                |                      |
|------------------|-------------------------------------------------|----------------------|
| Group 1: Form o  | Add Question Page                               |                      |
| Group 2: Terms   | Add Question Group                              |                      |
| Group 3: Payme   | Add Question Group                              | Question Page        |
| Group 4: Securit | Add Block Questions With Vendor Profile Content | Ourseting Orean      |
| Group 5: Bidder  |                                                 | Question Group       |
| Group 6: Amend   | Add from Library                                | Individual Questions |
|                  | Import from File 🛛 🕨                            |                      |
| Group 1: Form    | of Proposal                                     | 1)                   |

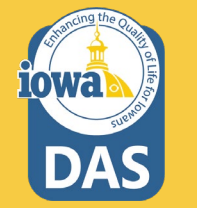

When Adding a Question Group from the Library, click on the **Search icon** to select a Question Group from the Library.

| Add Quest          | ion Group from Lil | brary ×         |
|--------------------|--------------------|-----------------|
| Choose Where to    | Add From           |                 |
| Library *          | Type to filter     | Q               |
| Show Display Posit | ion Options        |                 |
| * Required         | Add Selec          | ted Group Close |

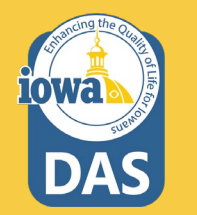

Select the Library that has the Question Group you are looking for.

Click the **Select** button.

| Select Values     | ×        |
|-------------------|----------|
|                   | <b>a</b> |
| Name              |          |
| Generic RFP       | Select   |
| Selected Value    |          |
| No Value Selected |          |
|                   | Close    |

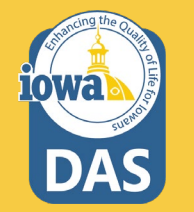

- Select the Page where the Question Group will be located.
- Select the Question Group from the Library to be added from the dropdown menu.
- Select the Display Position of the Question Group (First, Last or anywhere in between).
- 4. Click the Add Selected Group button.

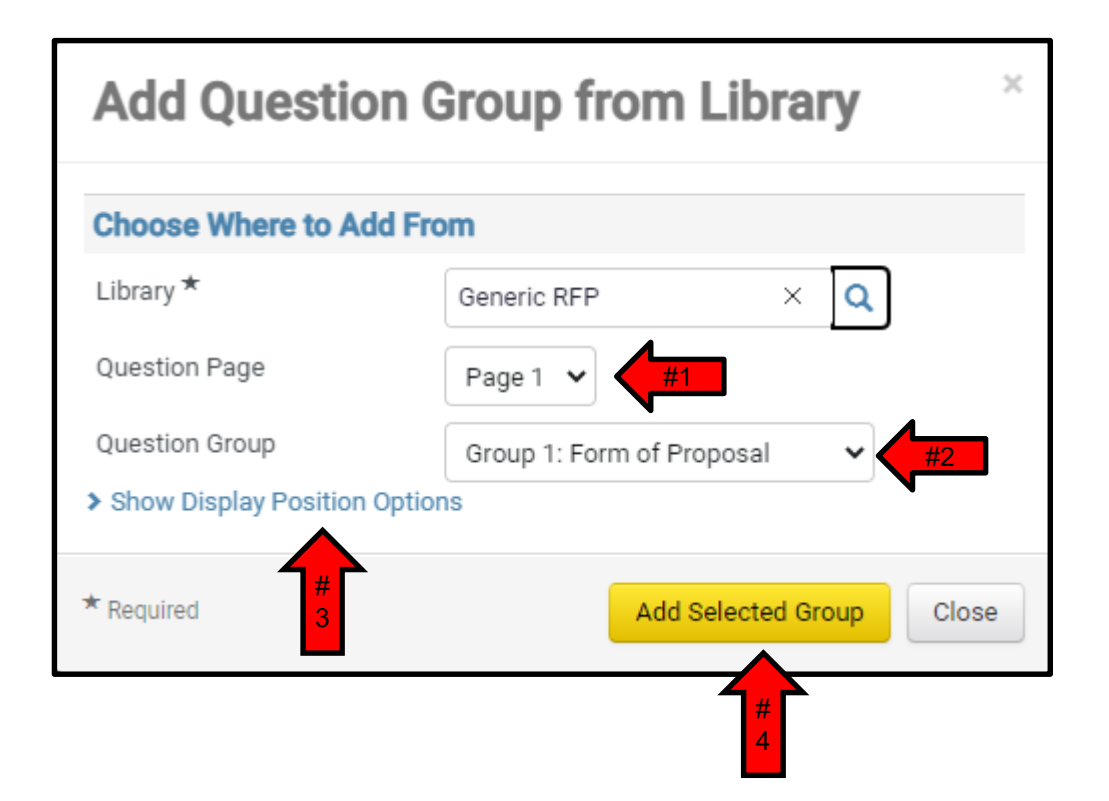

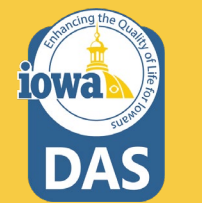

Here is an example of an added **Question Group**.

This group is used when the Buyer posts an answer(s) to a Respondent question(s) in the **Question & Answer Section**, or if the Buyer posts an **Amendment** to the RFP in the **Buyer Attachments Section**.

Note the Instructions. Every time the Buyer (Issuing Officer) modifies the RFP, AND if the Respondent has already submitted a Proposal, then the RESPONDENT must <u>acknowledge the change</u>, <u>Certify</u> and <u>Resubmit</u> their Proposal.

| ~ (                                                                                                    | Group 6: Amendments     |                          |                  | Manage Group 🔻 | Delete Selected Qu | estions |  |  |  |
|----------------------------------------------------------------------------------------------------|-------------------------|--------------------------|------------------|----------------|--------------------|---------|--|--|--|
| Instructions: The Respondent must approve and resubmit their Proposal after an amendment has been posted by the Issuing Officer. If the Respondent submitted a Proposal before the amendment was posted, all information will be saved. The Respondent needs only to read and acknowledge the amendment. To acknowledge, answer the newly posted question in the Questions Section below ("yes" or "no"), and APPROVE and RESUBMIT your Proposal. |                         |                          |                  |                |                    |         |  |  |  |
| #                                                                                                    | Question Text           |                          | Conditional Upon | Response Type  |                    |         |  |  |  |
| 6.1                                                                                                    | Respondent acknowledges | receipt of Addendum #. ★ | -                | Yes/No         | Edit 💌             |         |  |  |  |
| Add Question 🔺                                                                                                    |                         |                          |                  |                |                    |         |  |  |  |

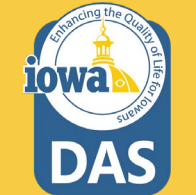

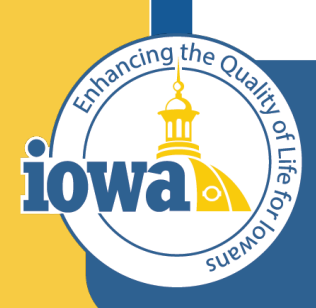

> Empowering People Collaboration Customer Service

# **Questions Group**

Manage Group

### **Question Group – Manage Group**

To Manage a Group of Questions, select **Manage Group**.

From this link the Buyer may:

- Add a New Question
- Add Questions from Library
- Edit Group
- Delete Group

As you can see there are several ways to manage the **Questions Section.** Choose the way that works best for you.

| Que               | stions                                                                                                    |                                         |                            | Event Actions 🔻                    | History              |
|-------------------|----------------------------------------------------------------------------------------------------|-----------------------------------------|----------------------------|------------------------------------|----------------------|
| ~ 0               | n This Page       Add or Import ▼       Export Questions         Group 1: Form of Proposal (15)       Group 2: Terms and Conditions (14)         Group 3: Payment Terms (6)       Group 4: Security (1)         Group 5: Bidder Conference (2)       Group 6: Amendments (1) |                                         | \$<br>\$                   | Response is Rec<br>Confidential Mo | quired<br>de Enableo |
| ~ G               | iroup 1: Form of Proposal                                                                                                    |                                         | Manage Group 🛪             | - Delete Selecter                  | d Questions          |
| nstruc<br>an exce | tions: Respondent is to complete the following questions. Fill out items with blanks. Indi<br>eption must be noted on the "Exceptions Form".                                                                                                    | icate "yes" or "no" on items requesting | Add New Qu                 | estion                             | indicated            |
| #                 | Question Text                                                                                                    | Conditional Upon                        | Add Questio                | ns from Library                    |                      |
| 1.1               | The Respondent shall enter contact name, telephone number, and email address for questions regarding this solicitation.                                                                                                    | -                                       | Edit Group<br>Delete Group | 1                                  |                      |
|                   | queedono regurang ano conortation.                                                                                                    |                                         |                            |                                    |                      |

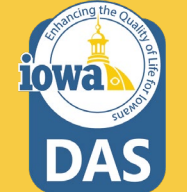

#### **Question Group – Manage Group**

If the Buyer wants to change the Instructions to the Vendor, Click the Manage Group link and select Edit Group. There the Buyer will see the Instructions text and be able to modify the text or choose not to have instructions.

| Question Text                                                                                                    | Conditional Upon | Response Type         |        | ſ |
|----------------------------------------------------------------------------------------------------|------------------|-----------------------|--------|---|
| The Respondent shall enter contact name, telephone number, and email address for questions regarding this solicitation. $\star$                                                                       |                  | Text (Multi-<br>Line) | Edit 💌 |   |
| The Respondent shall enter the State or Foreign Country of Residence. $\star$                                                                                                    | -                | Text (Single<br>Line) | Edit 💌 | I |
| The Respondent shall enter the Resident Preference given by the State or Foreign<br>Country of the Bidder's residence. Enter the resident preference in the text box or<br>indicate "no preference" * |                  | Text (Single<br>Line) | Edit 💌 | ( |
| Enter the number of years the Respondent has been in business in the text box. $\bigstar$                                                                                                    | -                | Numeric Text<br>Box   | Edit 💌 | ( |
| Enter the number of years of experience the Respondent has with providing the types of goods and/or services sought by the solicitation. $\star$                                                      |                  | Text (Single<br>Line) | Edit 💌 | ( |

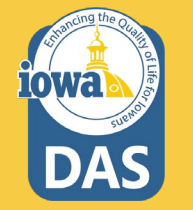

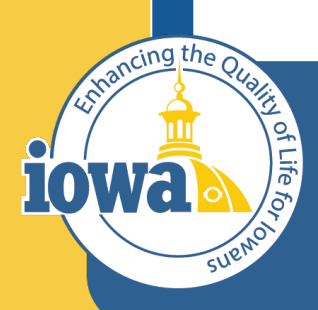

> Empowering People Collaboration Customer Service

# **Questions Section**

Edit & Delete

#### **Questions - Edit & Delete**

There is an option to edit each of the questions or delete the question.

This may be done by using the **Edit** box to the right of the question.

If the Buyer wants to delete multiple questions, select the checkboxes at the far right for the questions that are to be deleted and then click the **Delete Selected Questions** link.

#### Group 1: Form of Proposal

#### Manage Group 👻 Delete Selected Questions

Instructions: Respondent is to complete the following questions. Fill out items with blanks. Indicate "yes" or "no" on items requesting agreement. If a "no" response is indicated, an exception must be noted on the "Exceptions Form".

| #   | Question Text                                                                                                    | Conditional Upon | Response Type         |        |
|-----|----------------------------------------------------------------------------------------------------|------------------|-----------------------|--------|
| 1.1 | The Respondent shall enter contact name, telephone number, and email address for questions regarding this solicitation. $\bigstar$                                                                    |                  | Text (Multi-<br>Line) | Edit   |
| 1.2 | The Respondent shall enter the State or Foreign Country of Residence. $\star$                                                                                                    | •                | Text (Single<br>Line) | Delete |
| 1.3 | The Respondent shall enter the Resident Preference given by the State or Foreign Country of the Bidder's residence. Enter the resident preference in the text box or indicate "no preference" $\star$ |                  | Text (Single<br>Line) | Edit   |

| <ul> <li>✓ Gi</li> </ul> | roup 1: Form of Proposal                                                                                                    | Μ                | lanage Group 🤻 🛛 De   | lete Selected Que | stions |  |  |  |
|--------------------------|----------------------------------------------------------------------------------------------------|------------------|-----------------------|-------------------|--------|--|--|--|
| Instruct<br>an exce      | istructions: Respondent is to complete the following questions. Fill out items with blanks. Indicate "yes" or "no" on items requesting agreement. If a "no" response is indicated,<br>n exception must be noted on the "Exceptions Form". |                  |                       |                   |        |  |  |  |
| #                        | Question Text                                                                                                    | Conditional Upon | Response Type         |                   |        |  |  |  |
| 1.1                      | The Respondent shall enter contact name, telephone number, and email address for questions regarding this solicitation. $\bigstar$                                                                                                    |                  | Text (Multi-<br>Line) | Edit 💌            |        |  |  |  |
| 1.2                      | The Respondent shall enter the State or Foreign Country of Residence. $\star$                                                                                                    |                  | Text (Single<br>Line) | Edit 💌            |        |  |  |  |
| 1.3                      | The Respondent shall enter the Resident Preference given by the State or Foreign Country of the Bidder's residence. Enter the resident preference in the text box or indicate "no preference" $\star$                                     | -                | Text (Single<br>Line) | Edit 💌            |        |  |  |  |
| 1.4                      | Enter the number of years the Respondent has been in business in the text box. $\star$                                                                                                    | -                | Numeric Text          | Edit 💌            |        |  |  |  |
|                          |                                                                                                    |                  | Box                   |                   |        |  |  |  |

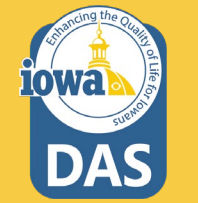

### **Questions – Response Type**

Each Question has a **Response Type.** 

The Buyer may select from the drop-down menu.

New Questions can be created with the different Responses that can best obtain the information the Buyer needs for the RFP.

Save Changes when done editing.

| × 0               | Froup 1: Form of Proposa                                         | l                                                       |                                                                                   |                                | Manage Group 🔻 Delete Selected            | Questions  |
|-------------------|------------------------------------------------------------------|---------------------------------------------------------|-----------------------------------------------------------------------------------|--------------------------------|-------------------------------------------|------------|
| Instruc<br>an exc | tions: Respondent is to comple<br>eption must be noted on the "E | ete the following questions. Fill o<br>xceptions Form". | ut items with blanks. Indi                                                        | cate "yes" or "no" on items re | questing agreement. If a "no" response is | indicated, |
| #                 | Question Text                                                    |                                                         |                                                                                   | Conditional Upon               | Response Type                             |            |
| 1.1               | The Respondent shall enter<br>questions regarding this so        | contact name, telephone numbe<br>licitation. ★          | r, and email address for                                                          | •                              | Text (Multi-<br>Line)                     |            |
| 1.2               | The Respondent shall enter                                       | the State or Foreign Country of F                       | Residence. ★                                                                      | -                              | Text (Single<br>Line)<br>Edit ▼           |            |
|                   |                                                                  | Edit Questio                                            | n                                                                                 |                                | ×                                         |            |
|                   |                                                                  | Question Text *                                         | The Responder<br>shall enter con<br>name, telepho<br>number, and e<br>address for | nt î<br>tact<br>mail           |                                           |            |

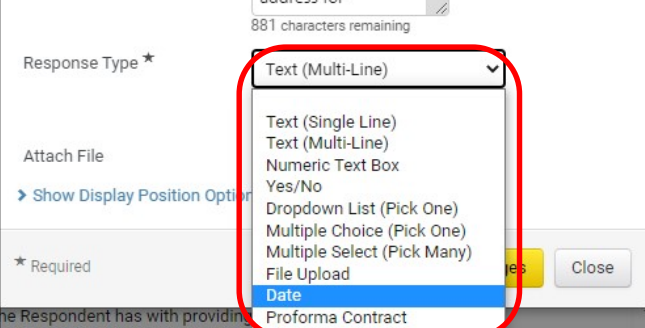

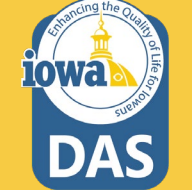

### **Questions – Conditional Follow Up**

Conditional actions or answers can be requested via the **Create Conditional Follow-Up** selection under the Edit button.

In this example, Question 1.12 asks for a **Yes** or **No** answer. If the Vendor answers **Yes**, then they will see **Follow-Up Question 1.13** which asks for a form to be filled out and uploaded. If they answer No, then Question 1.13 will not be visible to the Vendor.

| 1 | 4 | 4 | 2 |
|---|---|---|---|
|   | 1 | . | 2 |
|   |   | _ | _ |
|   |   |   | - |

| 1.12 | Confidential Treatment of Information - Is Respondent requesting confidential treatment of specific information? ★                                                                                                    | . (                                                                                                    | Yes/No      | Edit                                   |
|------|----------------------------------------------------------------------------------------------------|----------------------------------------------------------------------------------------------------|-------------|----------------------------------------|
| 1.13 | A Respondent requesting confidential treatment of specific information shall: (1) fully complete and sign Form 22, (2) conspicuously mark the outside of its Proposal as containing confidential information, (3) mark each page upon which the Respondent believes confidential information appears and CLEARLY IDENTIFY EACH ITEM for which confidential treatment is requested; MARKING A PAGE IN THE PAGE MARGIN IS NOT SUFFICIENT IDENTIFICATION, and (4) upload to the Vendor Attachment Section a "Public Copy" from which the confidential information has been excised. ★ • | Confidential Treatment of<br>Information - Is Respondent<br>requesting confidential treatment of<br>specific information? | File Upload | Delete<br>Create Conditional Follow Up |

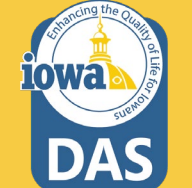

### **Questions – Conditional Follow Up**

After selecting **Create Conditional Follow-Up**, the Edit Question box opens up and allows you to edit:

- **Conditional Upon** Value
- **Question Text**
- **Response Type**
- **Attach File**

The Buyer may choose from several different **Response Types** from the dropdown box (See next page).

#### **Edit Question**

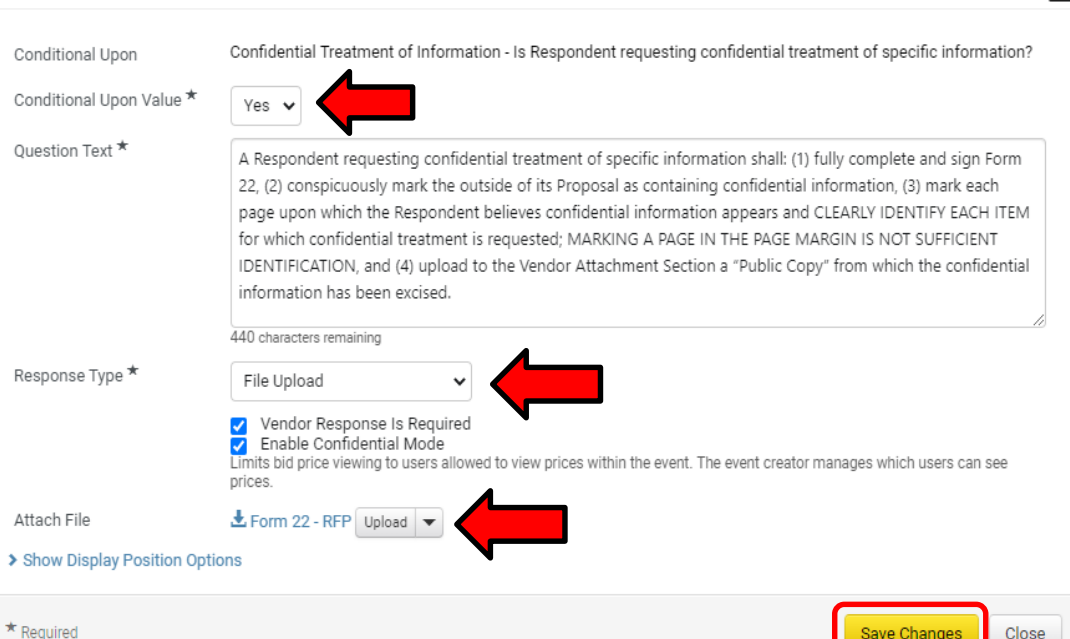

Ouestion Text \*

Response Type \*

### **Questions – Conditional Follow Up**

The **Response Type** has several options for the Buyer to structure the **Conditional Response.** 

**Save Changes** after the changes have been made.

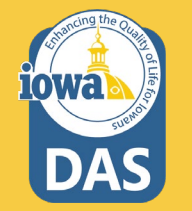

| Edit Question                                                |                                                                                                    |                                                                                                    |                                                                                                    | ×   |
|--------------------------------------------------------------|----------------------------------------------------------------------------------------------------|----------------------------------------------------------------------------------------------------|----------------------------------------------------------------------------------------------------|-----|
| Conditional Upon<br>Conditional Upon Value *                 | Confidential Treatment of Informa                                                                                                    | ation - Is Respondent requesting confidential tre                                                                                                    | atment of specific information                                                                                                    | ?   |
| Question Text *                                              | A Respondent requesting confid-<br>22, (2) conspicuously mark the or<br>page upon which the Responden<br>for which confidential treatment<br>IDENTIFICATION, and (4) upload<br>information has been excised. | ential treatment of specific information shall: (1)<br>utside of its Proposal as containing confidential<br>at believes confidential information appears and<br>is requested; MARKING A PAGE IN THE PAGE M<br>to the Vendor Attachment Section a "Public Cop | fully complete and sign Form<br>information, (3) mark each<br>CLEARLY IDENTIFY EACH ITEN<br>ARGIN IS NOT SUFFICIENT<br>by" from which the confidentia | 1   |
| Response Type *                                              | File Upload  Text (Single Line) Text (Multi-Line) Numeric Text Box Ver (Mu                                                                                                    | ved to view prices within the event. The event creator                                                                                                    | manages which users can see                                                                                                    |     |
| Attach File <ul> <li>Show Display Position Option</li> </ul> | Dropdown List (Pick One)<br>Multiple Choice (Pick One)<br>Multiple Select (Pick Many)<br>File Upload                                                                                                    |                                                                                                    |                                                                                                    |     |
| * Required                                                   | Date<br>Proforma Contract                                                                                                    |                                                                                                    | Save Changes Clo                                                                                                    | ise |

### **Questions – Dropdown List**

Group 2 – Terms and Conditions also have preloaded Questions that can be deleted based on the requirements for the RFP.

The Respondent will respond to various Terms and Conditions using the **Dropdown List** response Type. The Terms and Conditions questions are structured for the Respondent to answer **Agree**, **Disagree**, or state in the **Exceptions Form** why they take exception to specific Terms & Conditions.

| ∽ G                | roup 2: Terms and Conditions                                                                                                    |                               | Manage Group 👻 🛛            | Delete Selected Qu | estions |
|--------------------|----------------------------------------------------------------------------------------------------|-------------------------------|-----------------------------|--------------------|---------|
| nstruct<br>Buyer A | ions: Respondent will read the following terms and conditions and attach the Exceptions ttachments section.                                                                                                    | s Form in the Vendor Attachme | nts section. The blank for  | m is located in t  | he      |
| #                  | Question Text                                                                                                    | Conditional Upon              | Response Type               |                    |         |
| 2.1                | Respondent shall read the Contract Terms & Conditions and enter a response. $\star$                                                                                                    | -                             | Dropdown List<br>(Pick One) | Edit 💌             |         |
| 2.2                | Respondent shall read the Terms and Conditions for GOODS and enter a response. $\bigstar$                                                                                                    | -                             | Dropdown List<br>(Pick One) | Edit 💌             |         |
| 2.3                | Respondent shall read the Terms and Conditions for SERVICES and enter a response. $\bigstar$                                                                                                    | -                             | Dropdown List<br>(Pick One) | Edit 💌             |         |
| 2.4                | Respondent shall read the Federal Terms and Conditions and enter a response. $\star$                                                                                                    | -                             | Dropdown List<br>(Pick One) | Edit 💌             |         |
| 2.5                | Respondent shall read the Iowa Department of Homeland Security and Emergency<br>Management Additional Terms and Conditions for Federal Compliance and enter a<br>response. ★                                                                                                    | -                             | Dropdown List<br>(Pick One) | Edit 💌             |         |
| 2.6                | Respondent shall read the Insurance Requirements and enter a response. (Issuing Officer add attachment) $\star$                                                                                                    | -                             | Dropdown List<br>(Pick One) | Edit 💌             |         |
| 2.7                | Public Entities (Political Subdivisions) - The resulting Contract will be made available to Political Entities, i.e. cities, counties, and schools. The Respondent shall enter a response. $\bigstar$                                                                                                    | -                             | Dropdown List<br>(Pick One) | Edit 💌             |         |
| 2.8                | Nonprofit Entities - The resulting Contract will be made available to nonprofit entities that qualify under I.R.S. § 501 (c) provisions. The Respondent shall enter a response. $\bigstar$                                                                                                    | -                             | Dropdown List<br>(Pick One) | Edit 💌             |         |
| 2.9                | Quarterly Sales Report - The Respondent shall provide a detailed quarterly report in<br>Microsoft Excel on ALL sales made under the Contract via e-mail to the Iowa<br>Department of Administrative Services. The Respondent shall enter a response. ★                                                                                                    | -                             | Dropdown List<br>(Pick One) | Edit 💌             |         |
| 2.10               | Administrative Fee - In addition to the approved discounts or prices specified in the<br>Contract herein, the successful Respondent shall pay to the Agency a 1.00%<br>Administrative Fee on all sales made against this Contract. The fee shall be paid<br>quarterly to the lowa Department of Administrative Services. The Respondent shall<br>enter a response. ★ |                               | Dropdown List<br>(Pick One) | Edit 👻             |         |
| 2.11               | Service Terms and Conditions - The Contract(s) that the Agency expects to award as                                                                                                    | -                             | Yes/No                      | Edit 💌             |         |

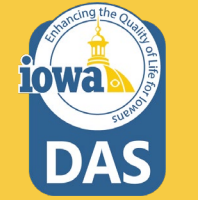

### **Questions – Dropdown List**

The Buyer may modify the question and attach files using the Edit button.

If the Respondent **does NOT agree** to the Terms & Conditions question, then they **cannot move forward** with submitting a Proposal.

Note that the checkbox next to **Set Disqualifying Response** is checked and the Response: Respondent does NOT agree to the (Terms) is set to **YES. Yes = Disqualify** and the Respondent cannot move forward with submitting a Proposal.

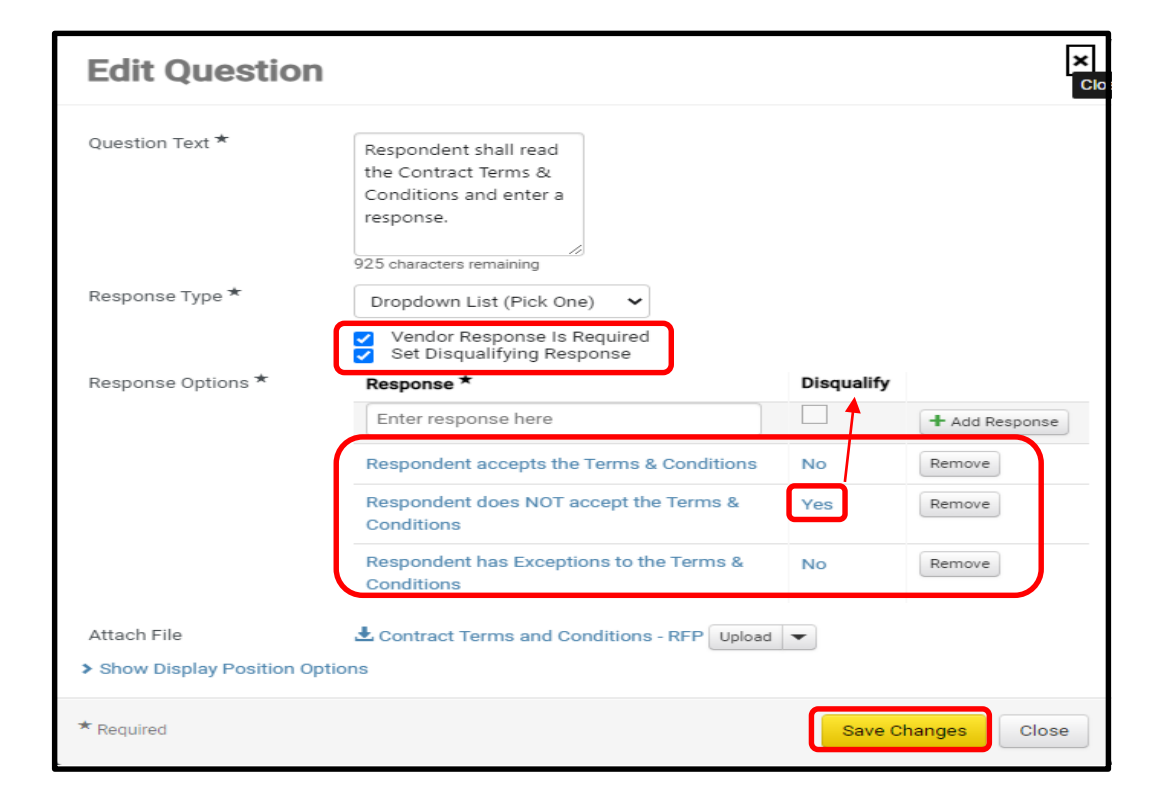

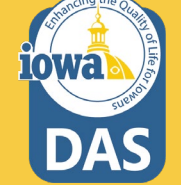

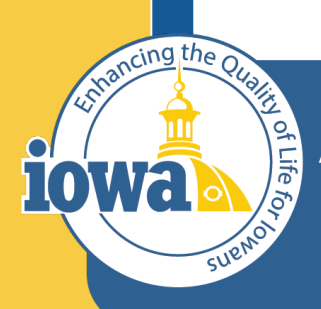

> Empowering People Collaboration Customer Service

# **Additional Item Fields**

Add Specifications to Items or create your own Item Field (Optional) Currently NOT IN USE

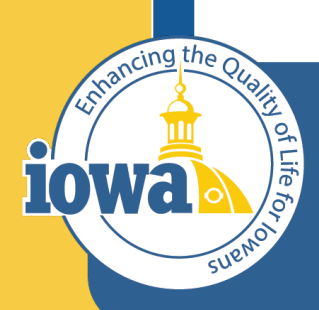

> Empowering People Collaboration Customer Service

## Price Components Currently NOT IN USE

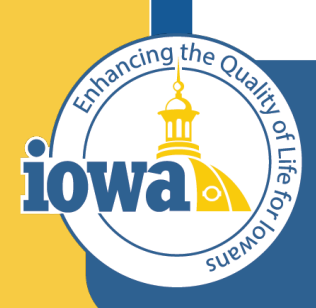

> Empowering People Collaboration Customer Service

## Items

Product Line Items and Service Line Items

Currently NOT IN USE

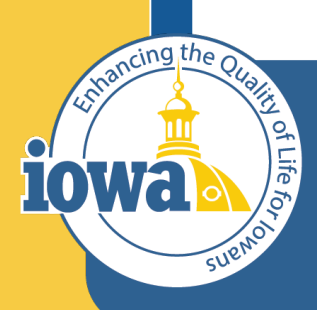

> Empowering People Collaboration Customer Service

## Vendors

Vendors Invited by Commodity Code

Add Vendors to the Event

#### **Vendors Invited by Commodity Code**

If there are Vendors that have registered under the Commodity Codes that were entered earlier – either in the Setup Section or under the Items Section, then you will see the number of Vendors that will be notified when the RFP goes "Live".

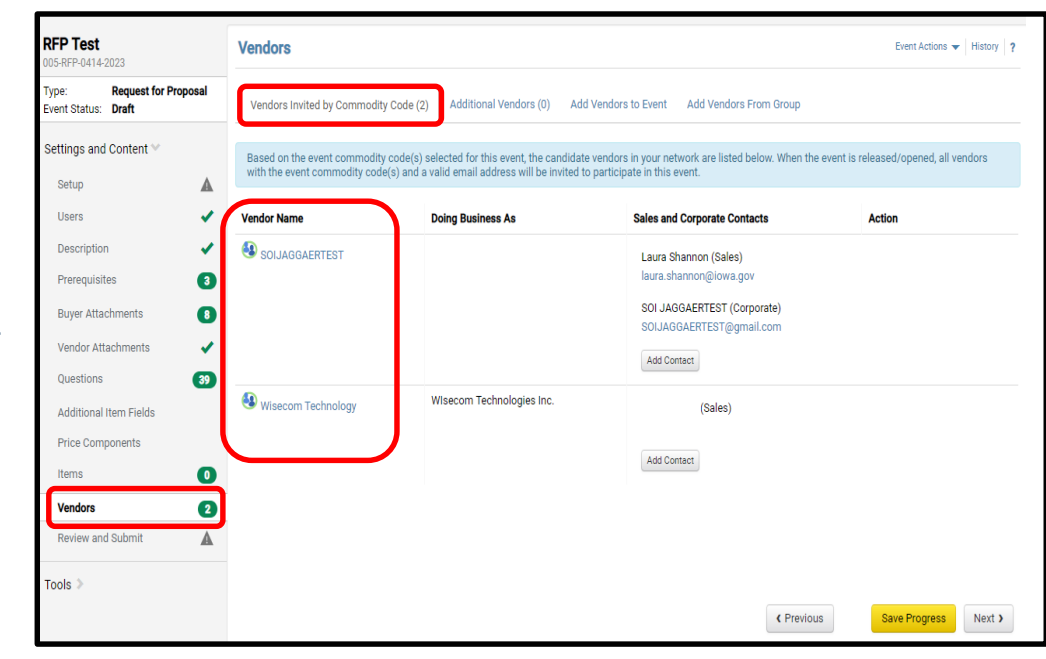

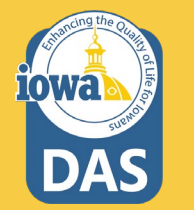

#### **Add Vendors to Event**

The Buyer may add Vendors to be notified manually.

Under the Add Vendors to Event Tab, a Search Window opens that will allow the Buyer to search for Vendors registered in the IMPACS system.

Enter the information and click **Search**.

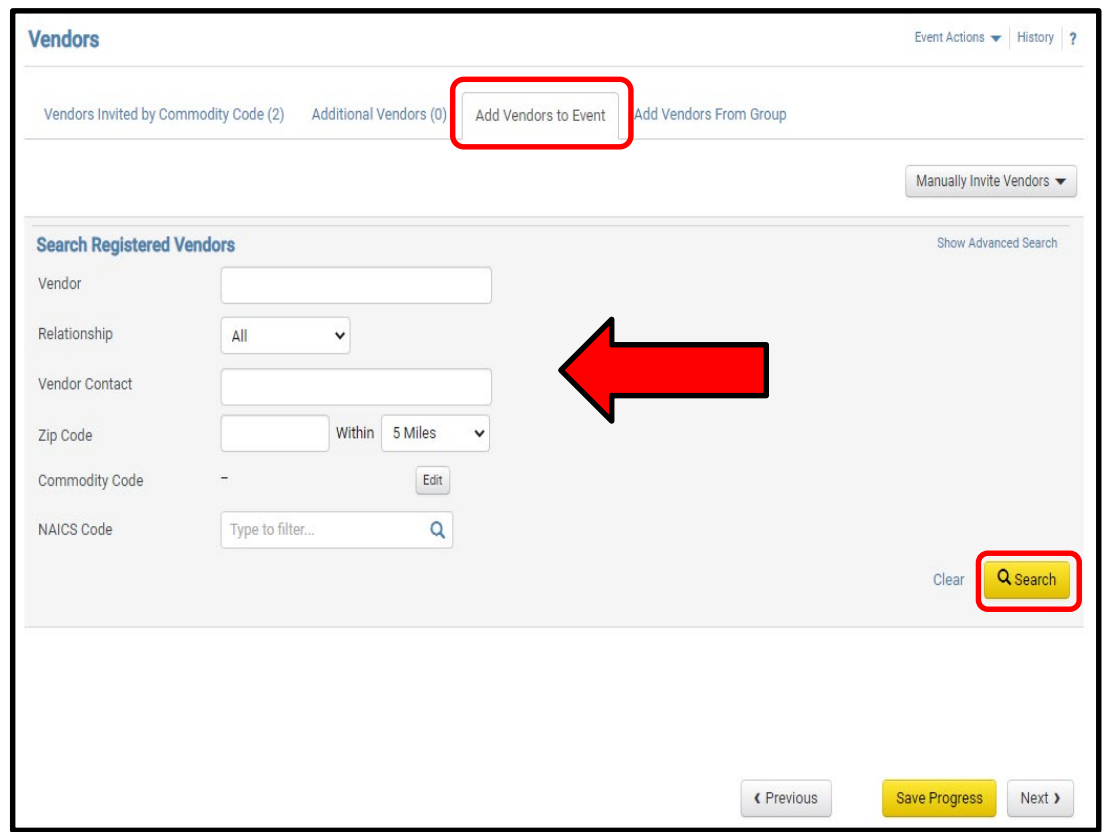

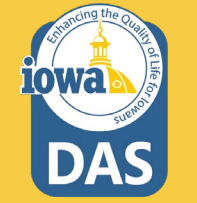

### Add Vendors to the Event & Manually Invite Vendors

If the Vendor is registered, then the results will show the **Vendor's Name** and **Contact** information. Click **Add to Event** to add the Vendor for RFP notification.

The Buyer may also fill out a template with the names of the unregistered Vendors they would like to add to the RFP.

Click on the Manually Invite Vendors Dropdown box.

Select Add Vendor to Event

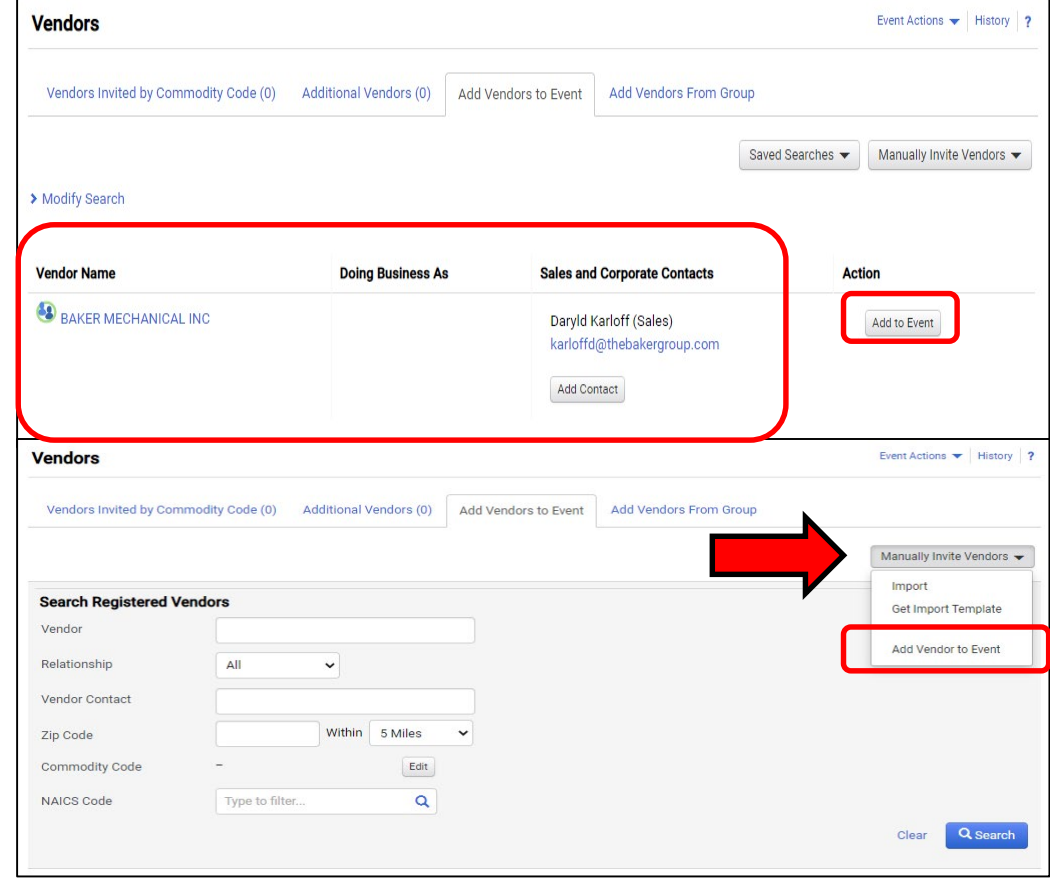

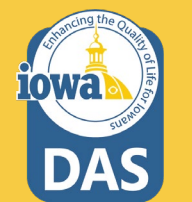

#### Manually Invite Vendors – Add Vendor to Event

The Buyer can now add unregistered Vendors to the Event notification.

Repeat as necessary by clicking **Save and Add Another** or **Save** to move on.

| Add Vendor to                      | Event |                     | ×        |
|------------------------------------|-------|---------------------|----------|
| Vendor Name *                      |       |                     |          |
| Sales or Corporate Contact<br>Name |       |                     |          |
| Email *                            |       |                     |          |
| * Required                         | Save  | Save and Add Anothe | er Close |

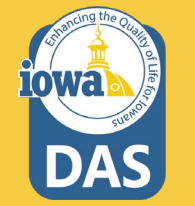

#### **Manually Import Vendors**

If the unregistered Vendor list is long and you want to use a template and import the information into IMPACS then click on the **Manually Invite Vendors** drop-down box.

#### Select Get Import Template.

Once the Template is downloaded, the Buyer will see an **Instructions Page** and the **Import Data Page**.

Fill out the **Import Data Page** with the Vendor information.

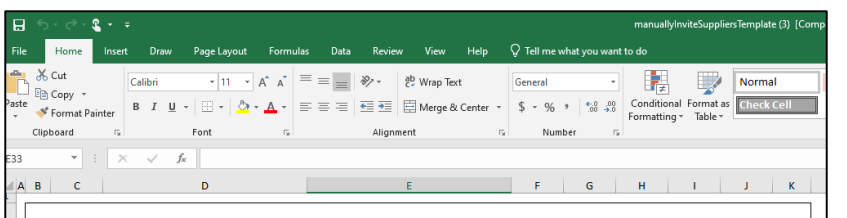

#### Introduction

Sourcing Events offer the ability to manually invite suppliers via the application or via import.

- The purpose of this page is to provide detailed instructions for how to import manually invited suppliers. This page will help you:
- his page will help you:
- Understand the format for importing manually invited suppliers
- Perform an import of manually invited suppliers

#### Key Features of Manually Invited Suppliers Import

- Manually Invited Suppliers Import allows you to import manually invited suppliers in "bulk".
- The project must be set to allow manually invited suppliers in order to perform the import.
- The import supports manually inviting suppliers which are not in the system. This process will not add contacts to an existing supplier.

#### **Manually Invited Supplier Import Fields**

Some key information regarding the import format:

- Not all fields in the template are required.
- It is recommended that you always download the current template file from your site prior to populating data. This ensures that
  you always have the most up-to-date import requirements.

The following table details the template on the "Import Data" tab of this spreadsheet and provides information regarding the fields available to import and the format required for import. Please note the following about the table below:

Required fields are marked in with an asterisk (\*) in the Header Field Name column.

- Field formatting requirements are detailed in the *Description* column. (If there is no specific format requirement information, then you may enter any alpha-numeric value).

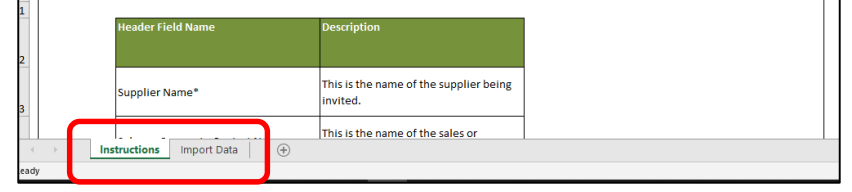

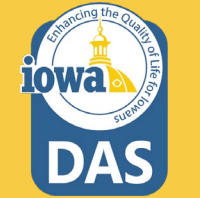

#### **Import Vendors**

When the spreadsheet is ready, navigate back to the **Vendors** main page and select **Manually Invite Vendors - Import Vendors.** 

For Import Action, Select Validate.

This action will validate the email address and make sure that it is a valid email address.

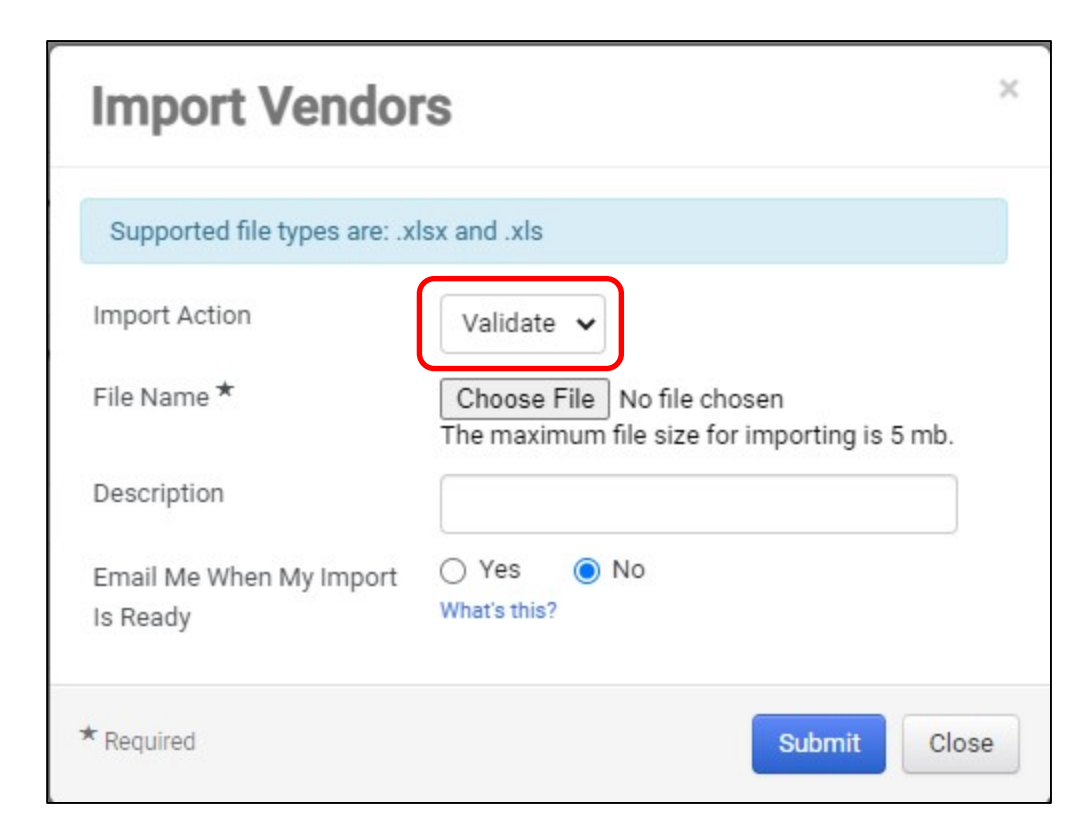

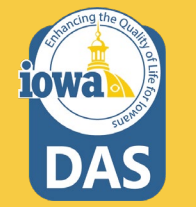

#### Validation of Vendor File

It might take a few minutes for IMPACS to validate the spreadsheet. The Buyer may track the progress of the validation process under the **Tools Menu – Exports and Imports** on the left side of the screen.

Refresh the page often.

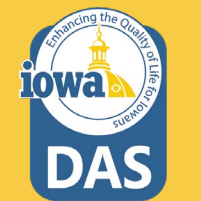

Download the validated file and save it to your computer.

|                        | Exports a                   | nd Imports         |                        |                    |                    |                    |          | Event Actions 👻 History ?            |
|------------------------|-----------------------------|--------------------|------------------------|--------------------|--------------------|--------------------|----------|--------------------------------------|
| pe: Request for        | <ul> <li>Exports</li> </ul> | and Imports will   | be deleted 7 day(s)    | after creation.    |                    |                    |          | ?                                    |
| ettings and Content >  | Looking for th              | is Event exported  | l as a PDF? Go to Vi   | ew Exports         |                    |                    |          | Refresh this Page<br>Delete Selected |
| endor Responses 🔈      | Туре 🗠                      | Collateral         | Descript               | tion 🗢 🛛           | Requested By       | Requested At 👻     | Status 🗢 | File 🛆 🗌                             |
| ools 🐃                 | Validate                    | Vendors            |                        | 1                  | aura Shannon       | 12/19/2022 1:18 PM | Pending  | J                                    |
| Internal Notes         |                             |                    |                        |                    |                    |                    |          |                                      |
| Exports and Imports    |                             |                    |                        |                    |                    |                    |          |                                      |
| Q & A Board            |                             |                    |                        |                    |                    |                    |          |                                      |
| Approvals              |                             |                    |                        |                    |                    |                    |          |                                      |
| Award Notifications    | -                           |                    |                        |                    |                    |                    |          |                                      |
| Type: Request for      | Exports                     | and Imports        | ill be deleted 7 day(s | s) after creation. |                    |                    |          | Event Actions 👻   History   ?        |
| Event Status: Draft    | Looking for t               | this Event exporte | ed as a PDF? Go to V   | /iew Exports       |                    |                    |          | Refresh this Page                    |
| Settings and Content 🔉 |                             |                    |                        |                    |                    |                    |          | Delete Selected                      |
| Vendor Responses 🔈     | Type 🗠                      | Collateral 🗠       | Description            | Requested By       | Requested At 💌     | Status 🗠           | File 🗠   |                                      |
|                        | Validate                    | Vendors            |                        | Laura Shannon      | 12/19/2022 1:18 PM | Completed          |          | ersTemplate (4).xls                  |
| 10015 **               |                             |                    |                        |                    |                    | -                  |          |                                      |
| Internal Notes         |                             |                    |                        |                    |                    |                    |          |                                      |
| Exports and Imports    |                             |                    |                        |                    |                    |                    |          |                                      |
| Q & A Board            |                             |                    |                        |                    |                    |                    |          |                                      |
| Approvals              |                             |                    |                        |                    |                    |                    |          |                                      |
| Award Notifications    |                             |                    |                        |                    |                    |                    |          |                                      |

#### **Import Vendor File**

When the Buyer is ready to import the validated file, navigate back to the **Vendors** main page and select **Manually Invite Vendors - Import Vendors.** 

#### For Import Action, Select Import.

The Buyer may track the progress of the Validation Process under the **Tools Menu – Exports and Imports** on the left side of the screen.

#### Refresh the page often.

Or, you may select **Email Me When My Import Is Ready**, and the Buyer will receive an email when the file is ready.

Click Submit.

| Import Vendo                        | rs                                                                         |
|-------------------------------------|----------------------------------------------------------------------------|
| Supported file types are: .x        | lsx and .xls                                                               |
| Import Action                       | Import 🗸                                                                   |
| File Name *                         | Choose File No file chosen<br>The maximum file size for importing is 5 mb. |
| Description                         |                                                                            |
| Email Me When My Import<br>Is Ready | ○ Yes ● No<br>What's this?                                                 |
| * Required                          | Submit Close                                                               |

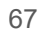

#### **Additional Vendors**

Once the file has been imported, or if the Buyer selected the **Add Vendor to Event** option, then the number of additional Vendors will be indicated in parenthesis in the **Additional Vendors** tab.

The Vendor information will be listed under the tab. The Buyer may remove a Vendor here.

Save Progress or Next.

| Vendors                          |                               |                                                   | Event Actions 🔻 History 💈 |
|----------------------------------|-------------------------------|---------------------------------------------------|---------------------------|
| Vendors Invited by Commodity Cod | le (0) Additional Vendors (1) | Add Vendors to Event Add Vendors From Group       |                           |
|                                  |                               |                                                   |                           |
| 1 Event Vendors                  |                               |                                                   |                           |
| Vendor Name                      | Doing Business As             | Sales and Corporate Contacts                      | Action                    |
| SOIJAGGAERTEST                   |                               | Laura Shannon (Sales)<br>SOIJAGGAERTEST@gmail.com | Remove                    |
|                                  |                               | Add Contact                                       |                           |
|                                  |                               |                                                   |                           |
|                                  |                               |                                                   |                           |
|                                  |                               |                                                   |                           |
|                                  |                               |                                                   |                           |
|                                  |                               |                                                   |                           |
|                                  |                               |                                                   |                           |
|                                  |                               |                                                   |                           |
|                                  |                               |                                                   |                           |
|                                  |                               |                                                   |                           |
|                                  |                               | < Previous                                        | Save Progress Next >      |

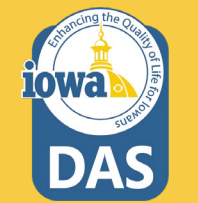

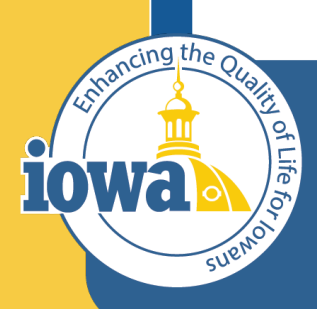

> Empowering People Collaboration Customer Service

# **Review and Submit**

**Errors and Approval** 

#### **Review and Submit**

The last step is to **Review and Submit**.

If there are errors, an error message will appear and indicate the error to be corrected. The error language is a link that will take you back to the item in question.

After the error is corrected, be sure to **Save Progress** on that page.

Once all errors have been addressed, click **Submit for Approval.** 

The RFP will enter the approval workflow and the approver will either Approve or send the RFP back for revisions.

| Solicitations have a limit or created and executed but a                                                                                                    | f 500 users per Role, Departme                                                                       | ent or Business Unit for notifications :                                                                                                    | and e-mails. When the limit is exceeded, solic                               | itations can still be                                                |
|----------------------------------------------------------------------------------------------------|----------------------------------------------------------------------------------------------------|----------------------------------------------------------------------------------------------------|------------------------------------------------------------------------------|----------------------------------------------------------------------|
| Please complete all require                                                                                                    | ed sections to submit this even                                                                      | ations and e-mains.                                                                                                    |                                                                              |                                                                      |
| Section                                                                                                    | Progress                                                                                             |                                                                                                    | Action Needed on the Following                                               | 2                                                                    |
| Setup                                                                                                    |                                                                                                    | /te                                                                                                    | ▲ Q&A Submission Close Date<br>▲ Open Date<br>▲ Close Date                   | j                                                                    |
| Users                                                                                                    | <ul> <li>Required</li> </ul>                                                                         | Fields Complete                                                                                                    |                                                                              |                                                                      |
| Description                                                                                                    | ✓ Required                                                                                           | Fields Complete                                                                                                    |                                                                              |                                                                      |
| Prerequisites                                                                                                    | 3 No Requir                                                                                          | red Data                                                                                                    |                                                                              |                                                                      |
| Buyer Attachments                                                                                                    | 8 No Requir                                                                                          | red Data                                                                                                    |                                                                              |                                                                      |
| Vendor Attachments                                                                                                    | <ul> <li>No Require</li> </ul>                                                                       | red Data                                                                                                    |                                                                              |                                                                      |
| Questions                                                                                                    | 39 No Requir                                                                                         | red Data                                                                                                    |                                                                              |                                                                      |
| Items                                                                                                    | 0 No Requir                                                                                          | red Data                                                                                                    |                                                                              |                                                                      |
| Vendors                                                                                                    | 2 Required                                                                                           | Data Provided                                                                                                    |                                                                              |                                                                      |
| > View Approval Steps                                                                                                    |                                                                                                    |                                                                                                    | ¢ Previous                                                                   | Submit for Approv                                                    |
| <ul> <li>&gt; View Approval Steps</li> <li>Review and Submit</li> <li>Solicitations have a limit of<br/>created and executed but r</li> </ul>                                                                                                    | 500 users per Role, Departme<br>ot all users will receive notifica                                   | nt or Business Unit for notifications a                                                                                                    | C Previous<br>and e-mails. When the limit is exceeded, solicities            | Submit for Approv<br>Event Actions 👻 History<br>tations can still be |
| View Approval Steps  Review and Submit      Solicitations have a limit of     created and executed but r      All sections are complete.                                                                                                    | 500 users per Role, Departme<br>of all users will receive notifica<br>fou may submit your event for  | nt or Business Unit for notifications a<br>titons and e-mails.<br>approval.                                                                                                    | Previous     and e-mails. When the limit is exceeded, solicit                | Submit for Approv<br>Event Actions                                   |
| View Approval Steps  Review and Submit      Solicitations have a limit of     created and executed but r     All sections are complete. Section                                                                                                    | 500 users per Role, Departme<br>iot all users will receive notifica<br>fou may submit your event for | nt or Business Unit for notifications a<br>ations and e-mails.<br>approval.<br>Progress                                                                                                    | C Previous                                                                   | Submit for Approv                                                    |
| View Approval Steps Review and Submit Solicitations have a limit of created and executed but r All sections are complete. Section Setup                                                                                                    | 500 users per Role, Departme<br>ot all users will receive notifica<br>You may submit your event for  | Int or Business Unit for notifications a<br>ations and e-mails.<br>approval.<br>Progress<br>Required Fields Comp                                                                                                    | C Previous                                                                   | Submit for Approv                                                    |
| View Approval Steps Review and Submit  Solicitations have a limit of created and executed but r  All sections are complete. Section Setup Users                                                                                                    | 500 users per Role, Departme<br>ot all users will receive notifica<br>fou may submit your event for  | Int or Business Unit for notifications a<br>ations and e-mails.<br>approval.<br>Progress<br>Required Fields Comp<br>Required Fields Comp                                                                                                    | C Previous                                                                   | Submit for Approv                                                    |
| View Approval Steps Review and Submit Solicitations have a limit of created and executed but r All sections are complete. Section Setup Users Description                                                                                                 | 500 users per Role, Departme<br>ot all users will receive notifica<br>fou may submit your event for  | nt or Business Unit for notifications a<br>altons and e-mails.<br>approval.<br>Progress                                                                                                    | Previous and e-mails. When the limit is exceeded, solici lete lete lete lete | Submit for Approv                                                    |
| View Approval Steps Review and Submit  Solicitations have a limit of created and executed but r  All sections are complete. Section Setup Users Description Prerequisites                                                                                 | 500 users per Role, Departme<br>ot all users will receive notifica<br>fou may submit your event for  | nt or Business Unit for notifications a<br>ations and e-mails.<br>approval.<br>Progress                                                                                                    | ¢ Previous                                                                   | Submit for Approv                                                    |
| View Approval Steps Review and Submit  Solicitations have a limit of created and executed but r  All sections are complete. Section Setup Users Description Prerequisites Buyer Attachments                                                               | 500 users per Role, Departme<br>ot all users will receive notifica<br>fou may submit your event for  | nt or Business Unit for notifications a<br>altons and e-mails.<br>approval.<br>Progress                                                                                                    | ¢ Previous and e-mails. When the limit is exceeded, solici lete lete lete    | Submit for Approv                                                    |
| View Approval Steps Review and Submit Solicitations have a limit of created and executed but r All sections are complete. Section Setup Users Description Prerequisites Buyer Attachments Vendor Attachments                                              | 500 users per Role, Departme<br>of all users will receive notifica<br>fou may submit your event for  | Int or Business Unit for notifications a<br>altons and e-mails.<br>approval.<br>Progress<br>Required Fields Comp                                                                                                    | Previous  and e-mails. When the limit is exceeded, solici lete lete lete     | Submit for Approx                                                    |
|                                                                                                    | 500 users per Role, Departme<br>of all users will receive notifica<br>fou may submit your event for  | Int or Business Unit for notifications a<br>ations and e-mails.<br>approval.<br>Progress<br>Progress<br>Pro   | Previous  and e-mails. When the limit is exceeded, solici  lete lete lete    | Submit for Approx                                                    |
|                                                                                                    | 500 users per Role, Departme<br>of all users will receive notifica<br>You may submit your event for  | Int or Business Unit for notifications a<br>ations and e-mails.<br>Progress<br>Progress<br>Prog   | Previous  and e-mails. When the limit is exceeded, solici  lete lete lete    | Submit for Appro                                                     |
| View Approval Steps Review and Submit Created and executed but r Created and executed but r All sections are complete. Section Setup Users Description Prerequisites Buyer Attachments Vendor Attachments Lems Vendors                                    | 500 users per Role, Departme<br>ot all users will receive notifica<br>fou may submit your event for  | Int or Business Unit for notifications a<br>tions and e-mails.<br>approval.<br>Progress<br>Progress<br>Progre | Previous                                                                     | Submit for Appro                                                     |
| View Approval Steps Review and Submit  Solicitations have a limit of created and executed but r  All sections are complete. Section Setup Users Description Prerequisites Buyer Attachments Vendor Attachments Uaetions Items Vendors View Approval Steps | 500 users per Role, Departme<br>of all users will receive notifica<br>You may submit your event for  | nt or Business Unit for notifications a<br>alions and e-mails.<br>approval.<br>Progress                                                                                                    | C Previous                                                                   | Submit for Appro                                                     |

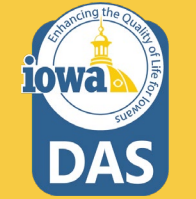